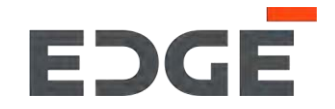

# E-VENDOR EXISTING SUPPLIER TRAINING GUIDE

March 2022

### What is E-Vendor

E-Vendor is an user friendly, intuitive and self serve supplier portal that helps Suppliers and Buyers communicate with each other; it covers the end to end supplier lifecycle relationship from Supplier On-boarding, Purchase Order to Invoice collaboration and reporting for both EDGE Buyers and our Suppliers

### Benefits of adopting the E-Vendor Portal for the Supplier & Procurement Function

E-Vendor helps suppliers stay up to date with EDGE's requirements, purchase orders, and receivables leading to better planning and reduced need for voice and email communications. Similarly, it helps our Procurement team to be aware of order confirmation, dispatch plans, shipment details and delivery dates.

### How E-Vendor will impact our Suppliers

All EDGE Buyer & Supplier communication, supplier profile registration and updates will be conducted and managed through the E-Vendor Portal

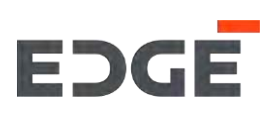

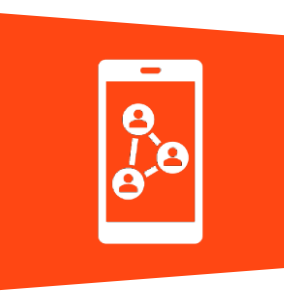

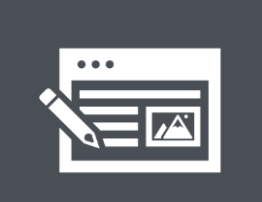

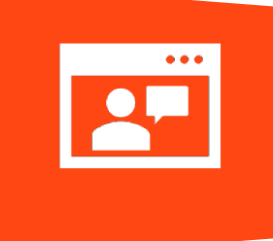

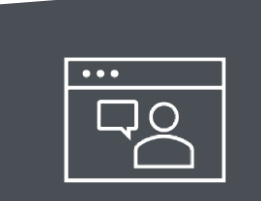

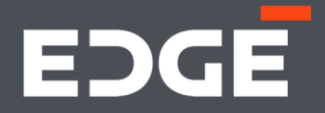

# EDGE EXISTING SUPPLIER REGISTRATION PROCESS

# SUPPLIER REGISTRATION PROCESS

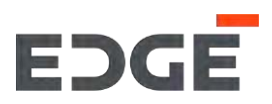

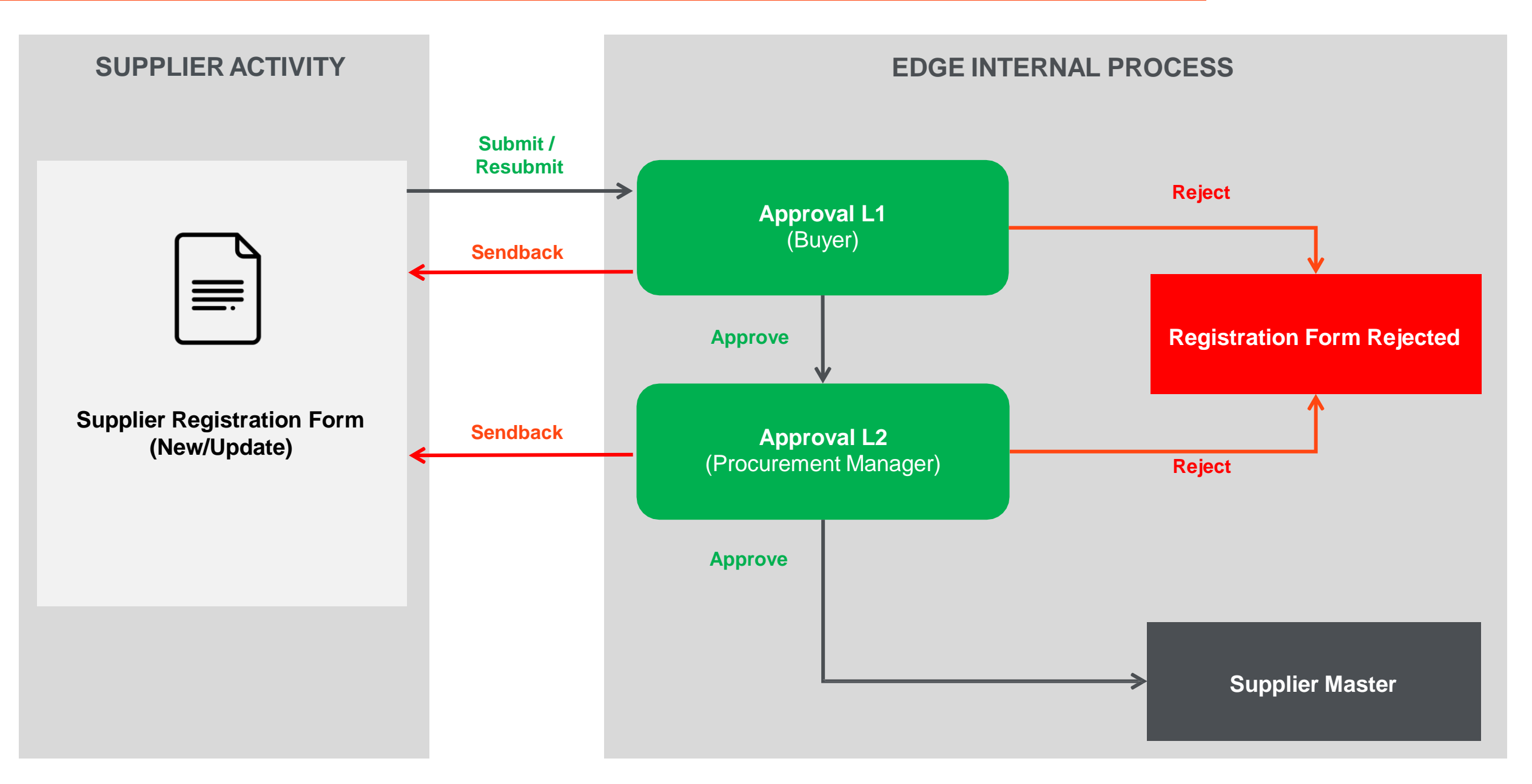

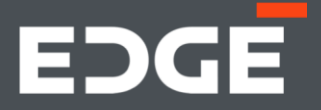

# EDGE EXISTING REGISTRATION PROCESS WALKTHROUGH

### **EXISTING VENDOR SCENARIOS**

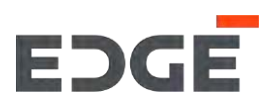

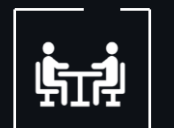

# This walkthrough consists of:

EDGE E - Vendor Credential Creation Process - Existing Supplier

S

- EDGE Supplier Registration Update Process
- EDGE Purchase Order Process
- EDGE Purchase Order Confirmation
- EDGE Advanced Shipping Notification
- EDGE Service Entry Sheet

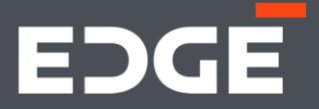

# EDGE E-VENDOR CREDENTIAL CREATION PROCESS - EXISTING SUPPLIER

# CREDENTIAL ACTIVATION EMAIL NOTIFICATION

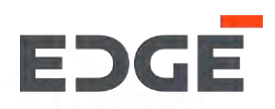

#### **Credential Activation Notification only for Existing Suppliers**

- 1. This is the starting point for existing suppliers to begin the update process.
- 2. The existing supplier will receive an email with credential activation link.
- 3. Click on the 'Click here to activate your account' button
- 4.Once activated the a page will open up in the browser for credentials reset.

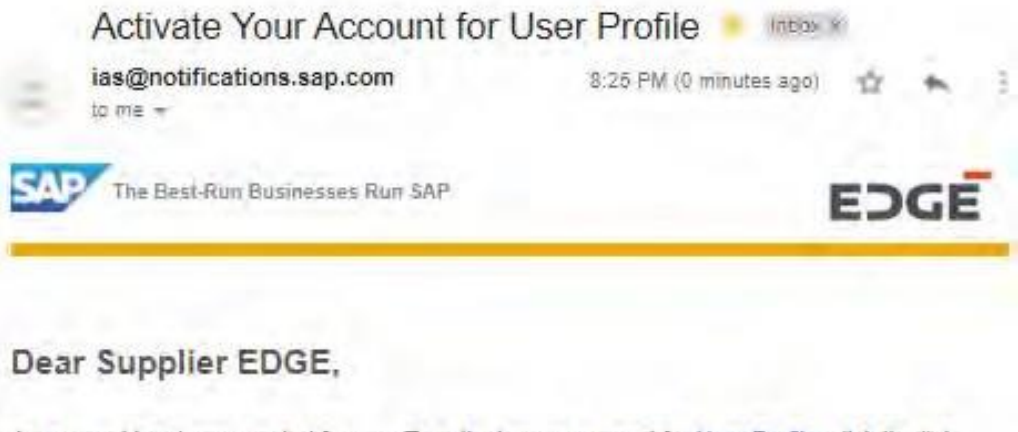

An account has been created for you. To activate your account for <u>User Profile</u>, click the link below. You will be taken to a page where you will also set a password for your account.

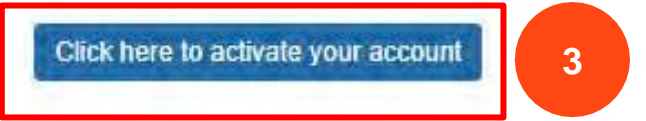

If the link above is not displayed or does not work, copy and paste the link below to the address bar of your browser.

https://a7j2yrgmc.accounts.ondemand.com/ids/activation?token= 12414141414444554E4970634B6E5455613731525A705674367146523345 364C6F5A774B506E522532423641574A2532466D5963544536376C414167 5331497451253246346C7A763851614B616F6E5A756F253344

Best regards. Your Identity Authentication Service Team

This e-mail may contain loade teacets or privileged, undeclosed, or difference confidential information. If you have received, this televal in error, you are reversely notified that any review, copying, or distribution of it is strictly prohibited. Please inform up immediately and destroy the original transmittal. Those you for your cooperation.

# CREDENTIAL SETUP PAGE

# EDGE

#### **Credential Setup**

5. The credentials reset consists of the fields First Name, Last Name and Set Password fields.

6. The supplier can change First Name & Last name.

7.The supplier can create a password for the credentials provided

8.Click on the 'Save' button

Note: The supplier email id will be the same as used as registration email id for request creation & registration form login.

# Activate Your Account

An account has been created for you with Identity Authentication for use with User Profile. The account information we already have for you is below.

To begin using your account for User Profile, set a password below.

### Tell Us About Yourself

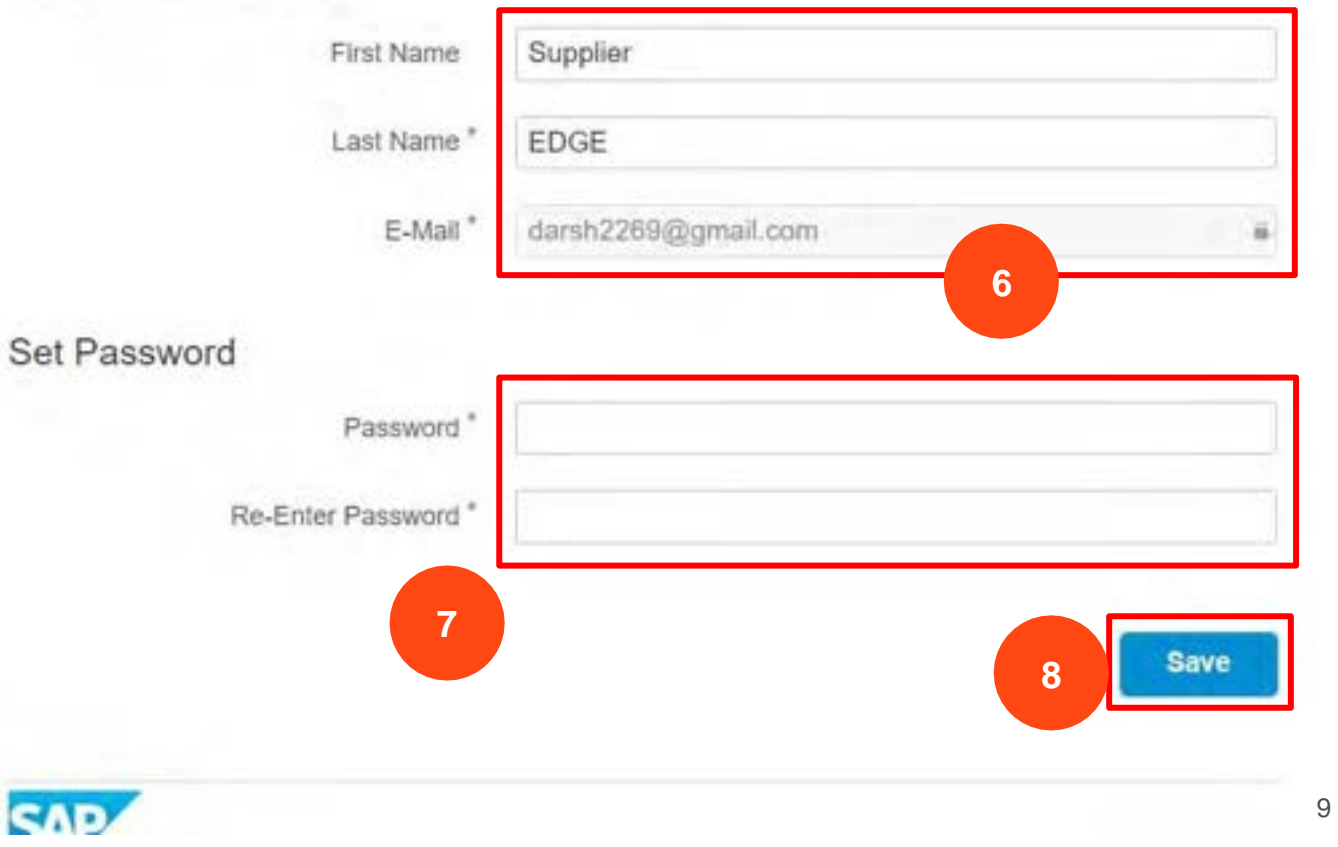

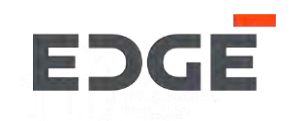

# **CREDENTIAL RESET PROCESS**

# CREDENTIAL RESET PROCESS

#### **Credential Reset**

- 1. Using the portal link, open the login screen
- 2. Click on 'Forget Password'

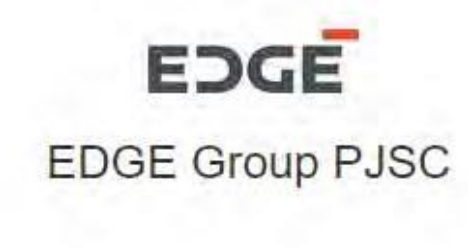

# Log On

E-Mail or User Name

demo\_supplier@test.com

Password

Password

🗌 Remember me

Log On

Forgot password?

2

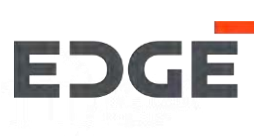

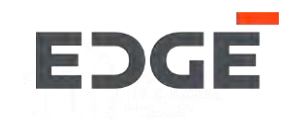

#### **Credential Reset**

- 3. Enter your registered email id
- 4. Click on 'Send'

# Forgot My Password

Enter your credentials below and click Send. An e-mail with a link to a page where you can reset your password will be sent. Note that the e-mail might take a few minutes to reach your inbox.

| *Require |
|----------|
| Sond     |
| Send     |
|          |

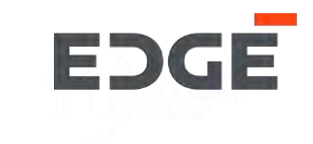

#### **Credential Reset**

5. A Confirmation will be displayed on the screen and an email will sent to you will a link. The link will expire in 2 hours.

Forgot My Password If an account exists, an e-mail with a link to reset your password has been sent. Click the link contained in the e-mail. You will be forwarded to a page where you can reset your password. The link in the e-mail will expire in 2 hours from now.

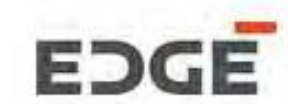

# CREDENTIAL RESET PROCESS

#### **Credential Reset**

- 6. You will receive an email to reset password
- 7. Click on 'Click here to reset your password'

#### How to reset your password

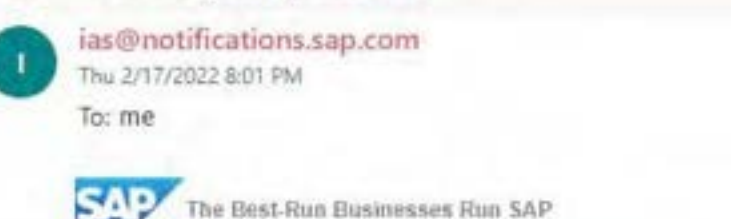

### Dear Supplier EDGE,

Someone requested to reset your identity Authentication service password. If it was not you, ignore this e-mail. To reset your password, click on the link below.

7 Click here to reset your password

If the link above is not displayed or does not work, copy and paste the link below to the address bar of your browser

dps://arriOxpm85.accounts.ondersand.com/ds/activation?

#\*\*\*24141414144421324251334E4C1877338265794E71382553944456445333475245487829734E4878784E4878784548782474548782

Best regards, Your Identity Authentication Service Team

This e-mail may contain trade secrets or privileged, undisclosed, or otherwise confidential information. If you have received this e-mail in error, you are hereby notified that any review, copying, or distribution of it is strictly prohibited. Please inform us immediately and destroy the original transmittal. Thank you for your cooperation.

EDGE

 $\rightarrow$ 

EDGE

.....

# CREDENTIAL RESET PAGE

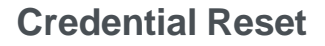

8. Reset your password screen is displayed. Enter your new password here.

9. Click on 'Save'.

# **Reset Your Password**

Reset the password for your account siddhesh.d@intellectbizware.com:

| New Password *          |           |
|-------------------------|-----------|
| Re-enter New Password * |           |
|                         | *Required |
|                         | Save 9    |
|                         |           |
| DGE                     |           |

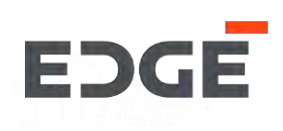

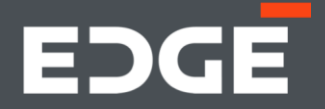

# EDGE SUPPLIER REGISTRATION UPDATE PROCESS

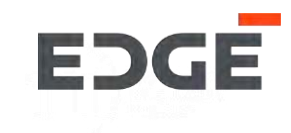

The Supplier Registration Update process starts with the Supplier receiving an invite email from EDGE.

| Keply                         | Ea Kepiy All Es Forward                                                                                                    |                                                                                |                     |
|-------------------------------|----------------------------------------------------------------------------------------------------|--------------------------------------------------------------------------------|---------------------|
|                               | iven.supplierdev@edgegroup.ae                                                                                                    | Yogendra Vijay8ha (Contractor)                                                 | 9:54                |
| $\sim$                        | Invitation to update registration on the EDGE G                                                                                                    | ROUP PJSC supplier database                                                    |                     |
| If there                      | e are problems with how this message is displayed, click here to                                                                                                    | view it in a web browser.                                                      |                     |
|                               |                                                                                                    |                                                                                |                     |
|                               | [CAUTION: EXTERNAL EMAIL] DO NOT CLICK link                                                                                                    | s or attachments unless you recognize the sender and know the content i        | is safe.            |
| Dear V                        | alued Recipient,                                                                                                    |                                                                                |                     |
| Your co                       | ompany, TRAINING SUPPLIER 2 is invited to update re                                                                                                    | egistration with EDGE GROUP PJSC (part of EDGE Grou                            | up) as a supplier.  |
| in orde<br>update             | r to perform any business with EDGE entities, you need, using the link here.                                                                                        | d to complete this registration in full. Please complete the                   | registration form   |
| Upon s<br>of this p           | submission, your registration request will be reviewed a process.                                                                                                   | nd approved by relevant teams. We may seek additional                          | information as part |
| Once a<br>Your ap<br>select t | approved, you may be invited to future procurement pro<br>pproved registration does not entitle you to be invited to<br>the participants based on their discretion. | cesses by EDGE GROUP PJSC<br>any/all procurement processes. EDGE GROUP PJSC re | eserve the right to |
| Should                        | you have any questions, please do not hesitate to read                                                                                                    | ch out to us via email at Vendor.Registration@EDGEGR                           | OUP.AE              |
| Regard                        | ls,<br>Management Team                                                                                                    |                                                                                |                     |

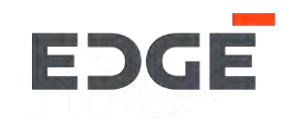

Let's have a look at the steps for filling Supplier Registration Form Update process.

 Open your Email in Inbox and Click on the Registration Form link 'here'

| iven.supplierdev@edgegroup.ae                                                                                                    | Yogendra Vijay8ha (Contractor)                                                                       | 9:                    |
|----------------------------------------------------------------------------------------------------|----------------------------------------------------------------------------------------------------|-----------------------|
| Invitation to update registration on t                                                                                                    | the EDGE GROUP PJSC supplier database                                                                |                       |
| If there are problems with how this message is displayed,                                                                                                    | , click here to view it in a web browser.                                                            |                       |
|                                                                                                    |                                                                                                    |                       |
| [CAUTION: EXTERNAL EMAIL] DO NO                                                                                                    | T CLICK links or attachments unless you recognize the sender and know the content                    | t is safe.            |
| Dear Valued Recipient,                                                                                                    |                                                                                                    |                       |
| Your company, TRAINING SUPPLIER 2 is invited                                                                                                    | to update registration with EDGE GROUP PJSC (part of EDGE Gro                                        | oup) as a supplier.   |
| n order to perform any busine with EDGE entities update, using the link here.                                                                                    | es, you need to complete this registration in full. Please complete the                              | e registration form   |
| Jpon submission, your registration request will be<br>f this process.                                                                                            | reviewed and approved by relevant teams. We may seek additional                                      | l information as part |
| Once approved, you may be invited to future procu<br>Your approved registration does not entitle you to be<br>select the participants based on their discretion. | urement processes by EDGE GROUP PJSC<br>be invited to any/all procurement processes. EDGE GROUP PJSC | reserve the right to  |
|                                                                                                    |                                                                                                    |                       |
| Should you have any questions, please do not hes                                                                                                    | sitate to reach out to us via email at Vendor.Registration@EDGEGR                                    | OUP.AE                |

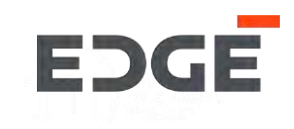

,3

2. Enter your credentials in the login page

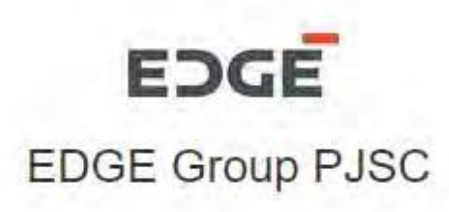

# Log On

E-Mail or User Name

demo\_supplier@test.com

Password

Password

🗌 Remember me

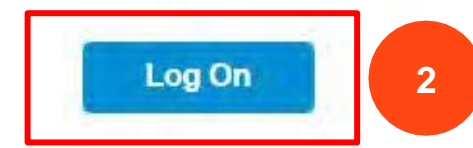

Forgot password?

# SUPPLIER REGISTRATIONN PROCESS - UPDATE

#### **Portal Launchpad**

2. On click the link in the email Edge Portal launchpad will open in the browser. Please enter your email and click '*Continue*'

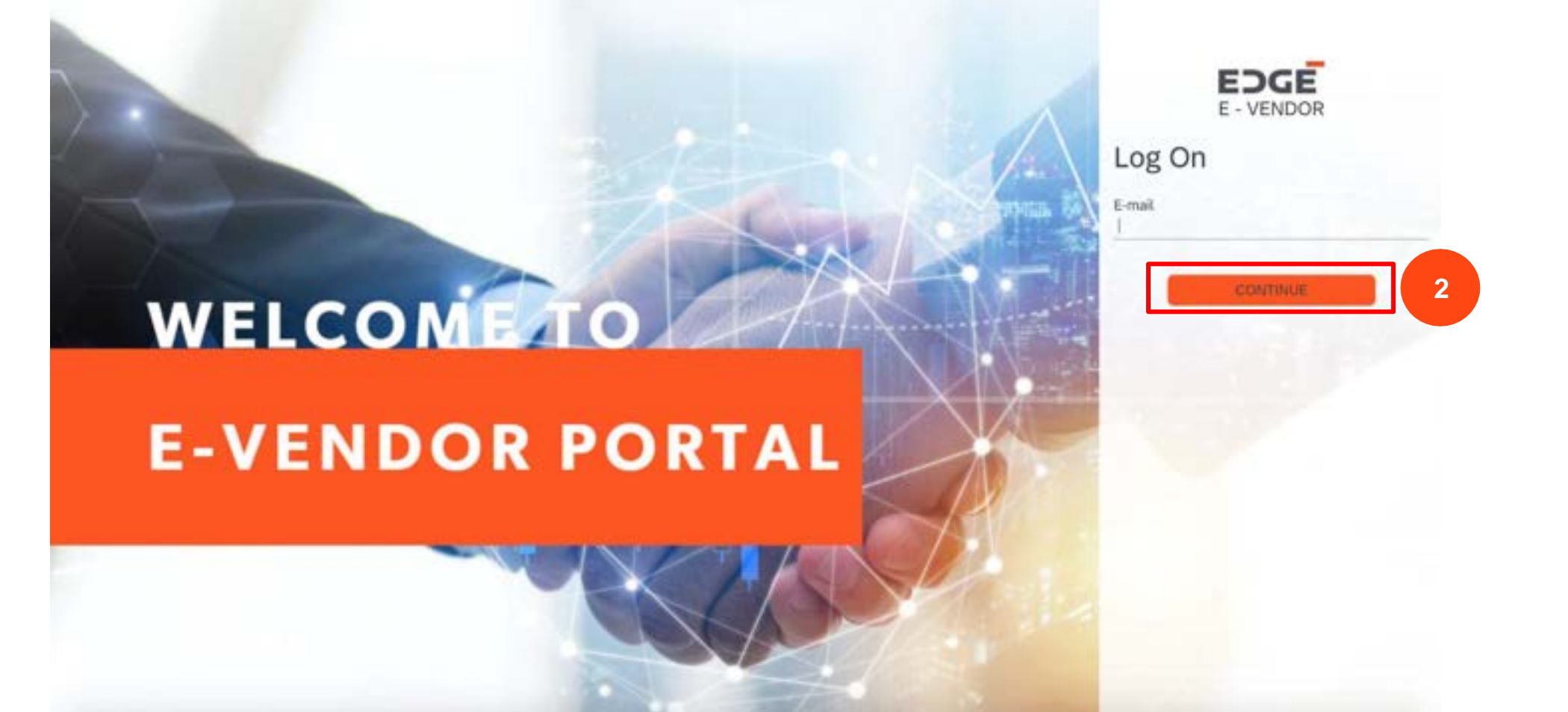

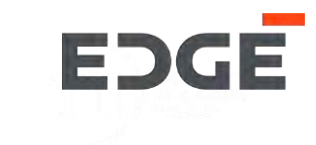

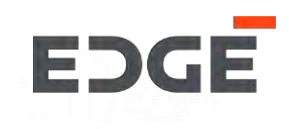

#### **Instruction and Information Page**

4. Once you click on *Supplier Registration Form*, the Instruction and information page will be displayed with all the details. Click on '*Next*'

### Supplier Registration Form Instructions and Information 1. All Suppliers who intend to provide services or goods to (Insert EDGE or Subsidiary Name); hereinafter referred to as "THE COMPANY" must go through a registration, gualification and approval process. 2. If any guestions, should refer to other processes, on different sectors of business activity, indicate NOT APPLICABLE (N / A) 3. Purchases Order / Agreement will not be issued to any supplier who is not pre-registered with THE COMPANY 4. This form should be completely filled in by the authorized representative of the Supplier All information provided in this form should match with the details/attachments uploaded by the supplier In case of changes in the information, it should be communicated by the Supplier to the company within two weeks or before receiving any orders from THE COMPANY. 7. In case the Supplier's payment terms differ from THE COMPANY's standard payment terms, both party shall agree in writing for the payment terms acceptable with both parties. 8. The Supplier shall be notified via email through the Supplier's representative mentioned in this form, whether the application is successful or rejected. 9. All information shall be treated as strictly confidential and will be used solely by THE COMPANY. 10. Information supplied on this form enables THE COMPANY to classify the goods or services provided thus assisting THE COMPANY'S departments to identify 11. Later, your company will be subject to continuous assessment based on the evolving term rates and quality of its supplies. 12. Neither Registration nor Prequalification to be construed as a guarantee for work with THE COMPANY, it highlights the suitable local resources when these are available. 13. This document facilitates registration and prequalification of THE COMPANY'S Suppliers to ensure that only firms with appropriate experience, a proven track record, and necessary annual turnover which are free of any major pending litigation will be invited for bidding. The Registration and Pregualification Application Form is a part of Pregualification Document and the Applicant is expected to examine all IN THE COMPANY with all information or decompation and

4

# SUPPLIER REGISTRATION FORM - UPDATE

#### All Pre-filled Sections displayed in editable form

5. The Registration Form gets displayed, all sections with <u>pre-filled data</u> will be displayed as per the data filled during registration process. The Supplier can update any field in any section. Detailed explanation of sub-section can be found in supplier creation process.

| . General Infor             | nation              |          |                          |                            |        |            |                   |                   |
|-----------------------------|---------------------|----------|--------------------------|----------------------------|--------|------------|-------------------|-------------------|
| Company<br>Name(English): * | TRAINING SUPPLIER 2 |          | Company<br>Name(Arabic): | Enter Company Name (Arabic | )      | Website:   | Enter Website     |                   |
| Head Office Add             | ress                |          |                          |                            |        |            |                   |                   |
| Street No.:*                | P-45                |          | Street 1.:*              | Lane 1                     |        | Street 2.: | Lane 2            |                   |
| Street 3:                   | Enter Street 3      |          | Street 4:                | Enter Street 4             |        | Email:*    | c-yogendra.vijayb | ha@edgegroup.ae   |
| Country: *                  | Utd.Arab Emir.      | $\sim$   | Region:*                 | Abu Dhabi                  | ~      |            | r:* Abu Dhabi     |                   |
| Contact Number:*            | +54 $\lor$ 978788   | 8788     | Pincode/PO Box:*         | 987678                     |        | Fax No:    | Enter Fax No      |                   |
| gister/Other Office         | Address             |          |                          |                            |        |            |                   | [                 |
|                             |                     |          |                          |                            | -      |            |                   | Add Office Addres |
| ddress Type                 | Street 1.*          | Street 2 | Street 3                 | Street 4                   | Email* | Cou        | ntry*             | Region*           |
| Address Type                | Street 1.*          | Street 2 | Street 3                 | Street 4                   | Email* | Cou        | ntry*             | Region*           |

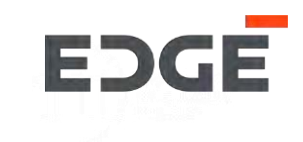

# SUPPLIER REGISTRATION FORM - UPDATE

#### Submission Page

- 6. In this Section the supplier needs to provide details like completed by and designation.
- 7. Once the supplier click on the tick box, the submit button gets displayed.
- 8. Click on the 'Submit' button to proceed with submission of the form.

| 1 - 2 Financial Information - 3                                                   | ) Operational Information — (4) Disclosures — (5                                                                                  | Attachments 6 Submission Page                       |
|-----------------------------------------------------------------------------------|----------------------------------------------------------------------------------------------------|-----------------------------------------------------|
| 6. Submission Page                                                                |                                                                                                    |                                                     |
| Completed by: * Rashid                                                            | Designation:* Regional Manager                                                                                                    | Date: 15.02.2022                                    |
| declare that all the information given in application is deemed to be invalid and | n this registration form is, to the best of my knowledge, accurate ar<br>i shall forfeit my right to submit quotation and tender. | nd complete. if any false information is given, the |
| 7<br>47                                                                           |                                                                                                    | Messenger 🔀 Save Draft Submit                       |

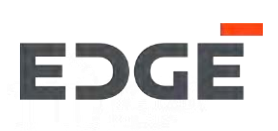

# EDGE

#### Submission Page: Success message.

9. Upon submission of registration form, a success message is displayed to supplier.

10. Click on 'OK'. The form navigates to login page.

11. The form internally goes through an approval process on the edge system. The approver can approve, sendback or reject the form, similar to the Registration form explained for supplier creation process in the previous slides.

| 6. Submission Page                                                          |                                                    |                                                                           |
|-----------------------------------------------------------------------------|----------------------------------------------------|---------------------------------------------------------------------------|
| Completed by: * Rashid                                                      | Designation:* Regional Manager                     | Date: 15.02.2022                                                          |
| 1 declare that all the information given in this registration form is, to t | Success                                            | y false information is given, the application is deemed to be invalid and |
| I shall forfeit my right to submit quotation and tender.                    | Registration Form Submitted for Request: 100006052 |                                                                           |
|                                                                             | ок                                                 | 10                                                                        |
|                                                                             |                                                    |                                                                           |

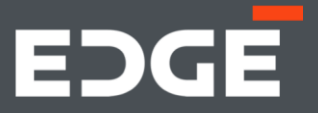

# EDGE PURCHASE ORDER -PROCESS FLOW

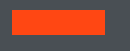

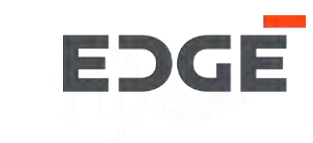

#### **EDGE System**

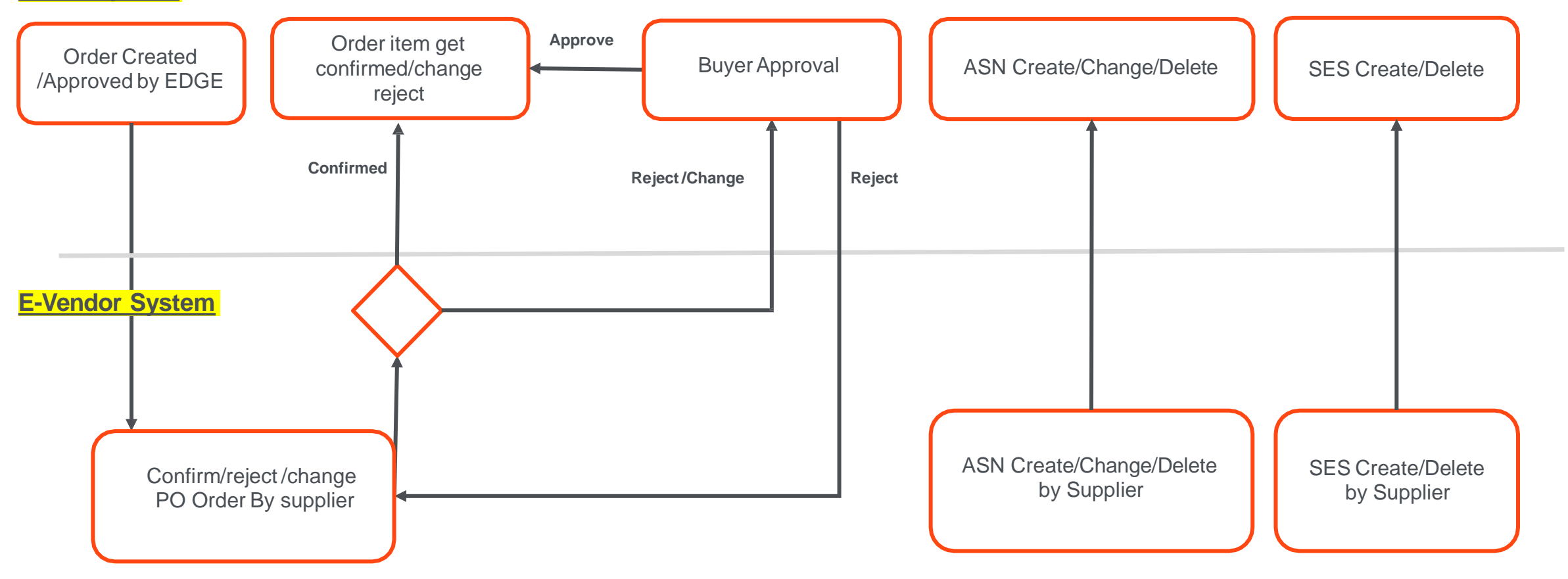

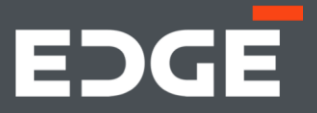

# EDGE PURCHASE ORDER CONFIRMATION

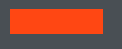

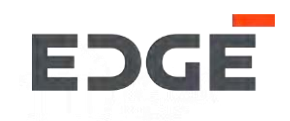

# **CONFIRM ORDER ITEM**

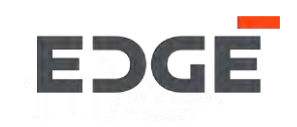

#### Steps for order confirmation

1. Click on Order confirmation

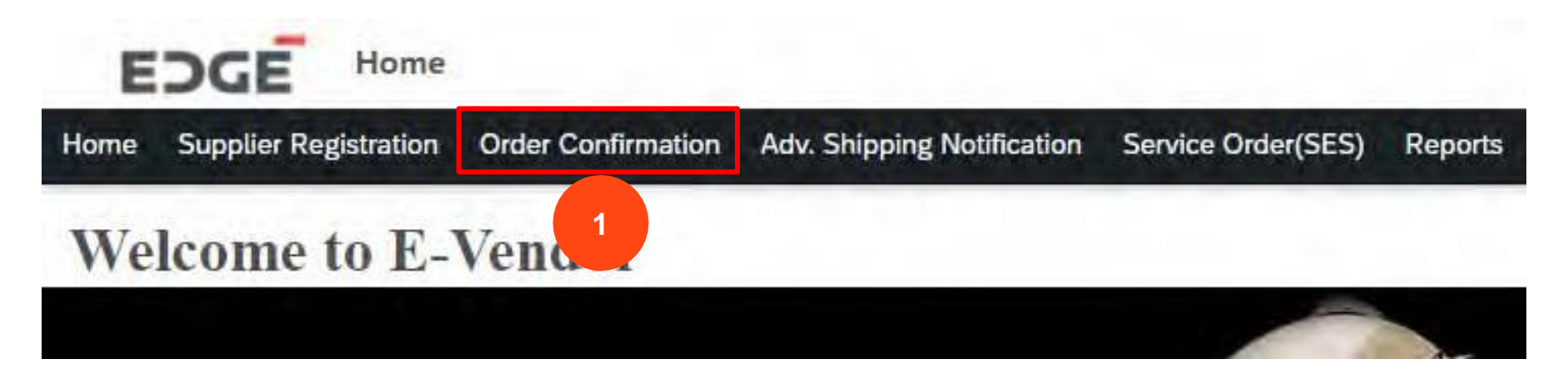

### 2. Click on the Purchase Order Confirmation

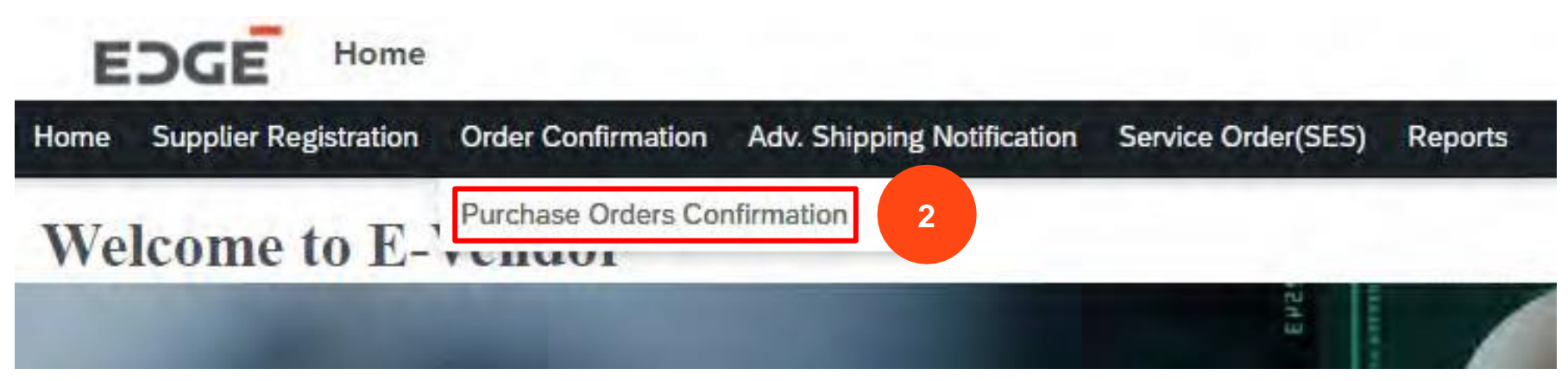

### **CONFIRM PURCHASE ORDER**

EDGE

3. Click on Purchase Order with status Pending Or Partial

- 4.1 Click to Select/deselect all Items
- 4.2 Click to select/deselect single item
- 5. Click on the confirm Button

| nding Orders |            |            |            |                         | Search PO | 0 |
|--------------|------------|------------|------------|-------------------------|-----------|---|
| PO Number    | PO Date    | Due Days   | Åmount     | Buyer                   | Status    |   |
| 450000069    | 05.11.2021 | 02         | 410 AED    | Sathish Kumar Gadihalli | Pending   |   |
| 450000066    | 05.11.2021 | <b>O</b> 2 | 1,100 AED  | Sathish Kumar Gadihalli | Pending   |   |
| 450000068    | 04.11.2021 | 03         | 690 AED    | Sathish Kumar Gadihalli | Partial   | - |
| 450000065    | 04.11.2021 | <b>Ø</b> 3 | 1,240 AED  | Sathish Kumar Gadihalli | Partial   |   |
| 4500000049   | 02.11.2021 | A 5        | 29,465 AED | Prashanth Shenkeshi     | Pending   |   |
| 450000047    | 01.11.2021 | <b>A</b> 6 | 29,565 AED | STP FUT User 006        | Pending   |   |
| 450000046    | 01.11.2021 | <b>A</b> 6 | 30,065 AED | Prashanth Shenkeshi     | Pending   |   |
| 450000032    | 27.10.2021 | A 11       | 32,066 AED | Anand Avahad            | Pending   |   |
| 450000031    | 27.10.2021 | A 11       | 32,166 AED | Prashanth Shenkeshi     | Pending   |   |

| _  | 4.1      |                  |               |       |           |             |               |      |        |        |     |              |         |
|----|----------|------------------|---------------|-------|-----------|-------------|---------------|------|--------|--------|-----|--------------|---------|
|    | Туре     | Material Desc    | Delivery Date | Plant | Quantity  | Pending Oty | Confirmed Qty | Rate | Tax(%) | Amount | VAT | Total Amount | Status  |
| 7] | Material | Short Text PO 06 | 30.11.2021    | C000  | 40.000 KG | 40.000 KG   | 0.000 KG      | 4    | 0      | 160    | 0   | 160          | Pending |
| 7  | Material | Short Text PO 07 | 30.11.2021    | C000  | 50.000 KG | 50.000 KG   | 0.000 KG      | 5    | 0      | 250    | 0   | 250          | Pending |

### CONFIRMATION DETAILS

#### (Click on the Line Item from above table for particular item data)

| Item        | Material | Quantity | New Quantity                   | Delivery Date | New Delivery Date | Status                         |
|-------------|----------|----------|--------------------------------|---------------|-------------------|--------------------------------|
|             |          |          | No data available for the item |               |                   |                                |
| ATTACHMENTS |          |          |                                |               | 5                 |                                |
|             |          |          |                                |               | < Rach 🗸 Con      | firm X Reject Z Diangs Inv Pic |

### **CONFIRM PURCHASE ORDER ITEM**

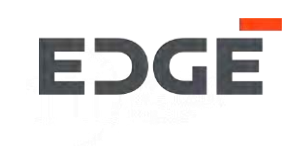

6. Enter confirmation comment.

7. Click on Submit to confirm selected order items.

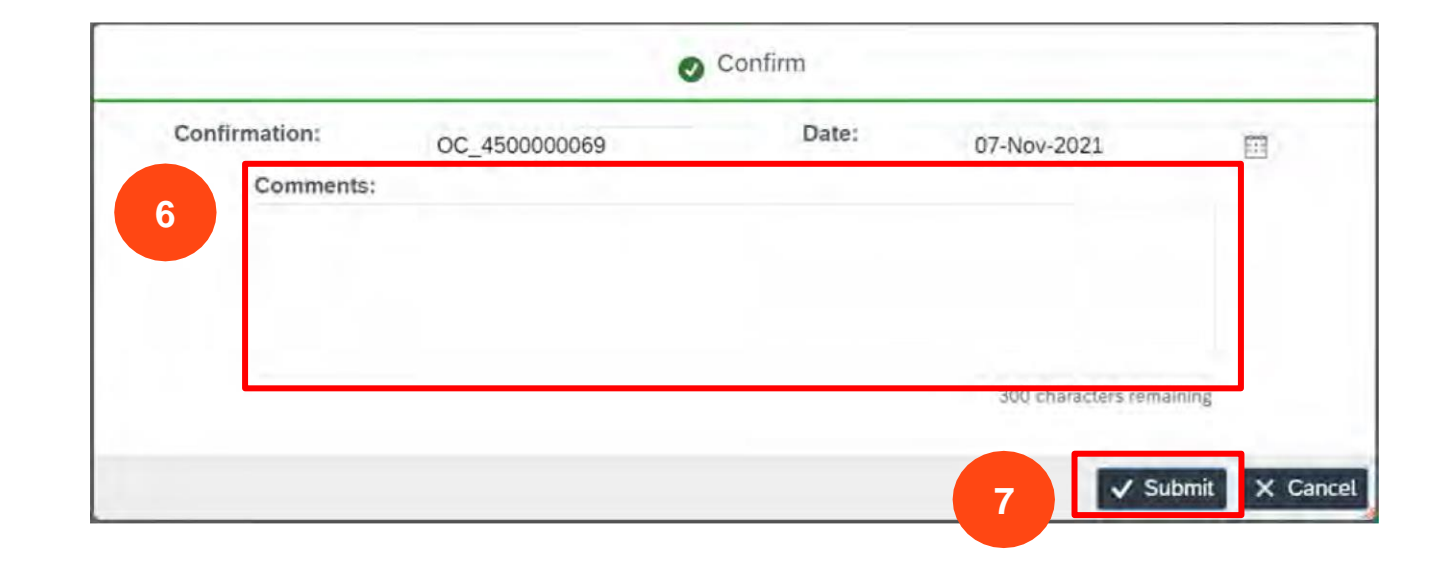

8. A Success message will display that order items are confirmed, Click on 'Ok' to close the pop-up.

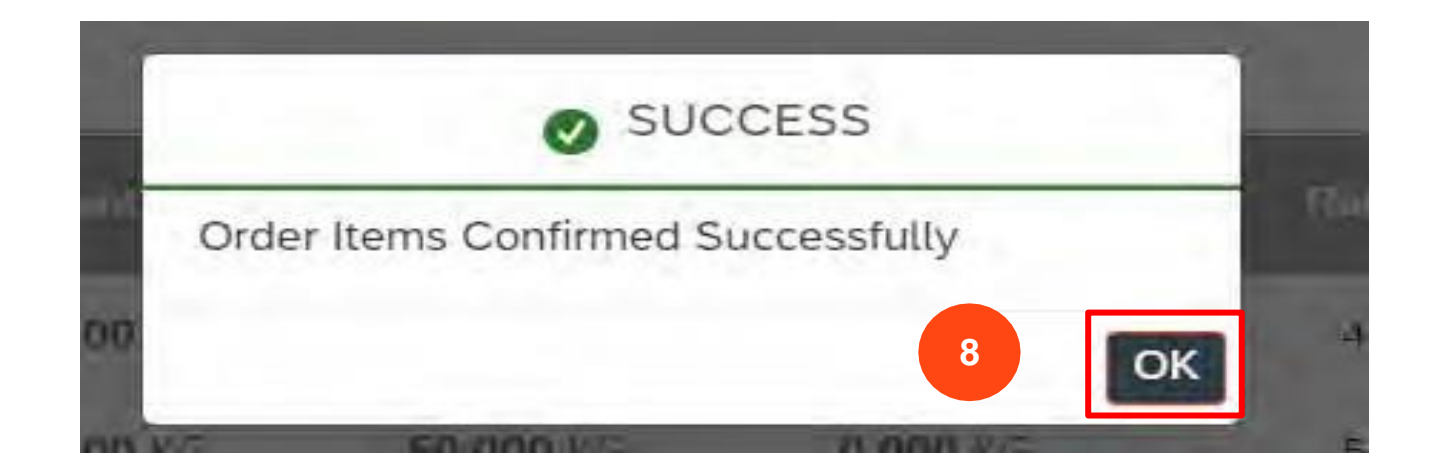

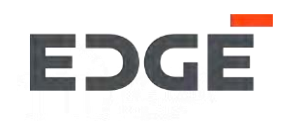

# **REJECT ORDER ITEM**

# **REJECT PO ITEM**

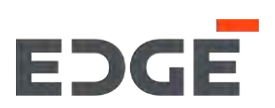

1. Click on order with status pending or partial

2.1 Select/deselect all order item.

2.2 Select/deselect single order item.

3. Click on 'REJECT' button

| PENDING IN PROCESS | 23 PURCHASE ORDERS |             |            |                         |                |    |
|--------------------|--------------------|-------------|------------|-------------------------|----------------|----|
| Pending Orders     |                    |             |            |                         | Search PO      | q  |
| PO Number          | PO Date            | Due Days    | Amount     | Buyer                   | Status         |    |
| 450000069          | 05.11.2021         | <b>Q</b> 2  | 410 AED    | Sathish Kumar Gadihalli | Punding        | \$ |
| 450000000          | WU.LL.LULL         | 0:          | 4,400 MLD  | Sourish Kumar Countou   | Contracting of |    |
| 450000068          | 04.11.2021         | Ø 3         | 690 AED    | Sathish Kumar Gadihalli | Partial        | )  |
| 450000065          | 04.11.2021         | 03          | 1,240 AED  | Sathish Kumar Gadihalli | Partial        | >  |
| 4500000049         | 02.11.2021         | A 5         | 29,465 AED | Prashanth Shenkeshi     | Panding        | )  |
| 450000047          | 01.11.2021         | <b>A</b> 6  | 29,565 AED | STP FUT User 006        | Pending        | 5  |
| 450000046          | 01.11,2021         | <b>A</b> 6  | 30,065 AED | Prashanth Shenkeshi     | Pending        | >  |
| 450000032          | 27.10.2021         | <b>A</b> 11 | 32,066 AED | Anand Avahad            | Pending        | 3  |
| 450000031          | 27.10.2021         | A 11        | 32.166 AED | Prashanth Shenkeshi     | Pending        | >  |

| ITEMS | 2.1      |                  |               |       |                  |                  |               |      |        |        |     |              |         |
|-------|----------|------------------|---------------|-------|------------------|------------------|---------------|------|--------|--------|-----|--------------|---------|
|       | Туре     | Material Desc    | Delivery Date | Plant | Quantity         | Pending Qty      | Confirmed Qty | Rate | Tax(%) | Amount | VAT | Total Amount | Status  |
|       | Material | Short Text PO 06 | 30.11.2021    | C000  | <b>40.000</b> KG | <b>40.000</b> KG | 0.000 KG      | 4    | 0      | 160    | 0   | 160          | Pending |
| 2     | Material | Short Text PO 07 | 30.11.2021    | C000  | <b>50.000</b> KG | <b>50.000</b> KG | 0.000 KG      | 5    | o      | 250    | 0   | 250          | Pending |

1

#### CONFIRMATION DETAILS

#### (Click on the Line Item from above table for particular item data)

| ltem        | Material | Quantity | New Quantity                   | Delivery Date | New Delivery Date | Status        |
|-------------|----------|----------|--------------------------------|---------------|-------------------|---------------|
|             |          |          | No data available for the item |               |                   |               |
| ATTACHMENTS |          |          |                                |               | 3                 |               |
|             |          |          |                                |               | 1 Sector La Cont  | firm X Bojort |

### **REJECT PURCHASE ORDER**

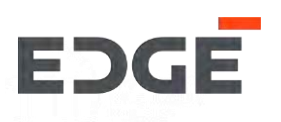

- 4. Enter reason for rejection comment.
- 5. Click on 'Submit' button to reject order item

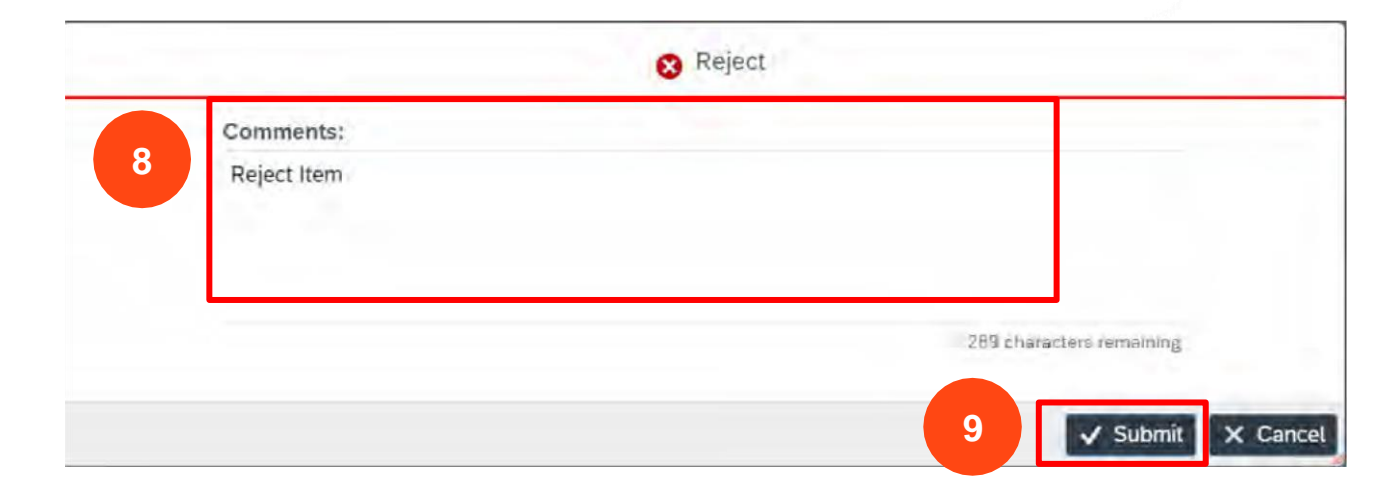

6. Success message will display that item is rejected and sent to buyer for approval, Click on ok to close pop-up.

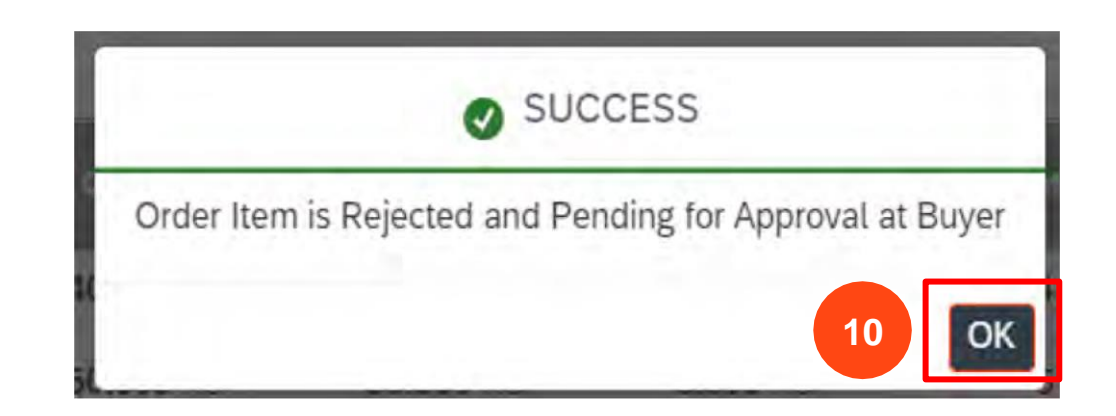

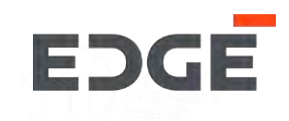

# **CHANGE ORDER ITEM CONFIRMATION**

# CHANGE PURCHASE ORDER CONFIRMATION

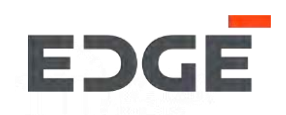

- 1. Click on order with status Pending or Partial
- 2. Select order Item
- 3. Click on Change for PO Button

|                | 23 PURCHASE ORDERS |            |            |                         |           |   |
|----------------|--------------------|------------|------------|-------------------------|-----------|---|
| Pending Orders |                    |            |            |                         | Search PO | ( |
| PO Number      | PO Date            | Due Days   | Amount     | Buyer                   | Status    |   |
| 450000069      | 05.11.2021         | <b>O</b> 2 | 410 AED    | Sathish Kumar Gadihalli | Pending   | 1 |
| 450000066      | 05.11.2021         | 02         | 1,100 AED  | Sathish Kumar Gadihalli | Pending   | 1 |
| 450000068      | 04.11.2021         | <b>O</b> 3 | 690 AED    | Sathish Kumar Gadihalli | Partial   | 2 |
| 450000065      | 04.11.2021         | <b>Ø</b> 3 | 1,240 AED  | Sathish Kumar Gadihalli | Partial   |   |
| 450000049      | 02.11.2021         | <b>A</b> 5 | 29,465 AED | Prashanth Shenkeshi     | Pending   | 2 |
| 450000047      | 01.11.2021         | <b>A</b> 6 | 29,565 AED | STP FUT User 006        | Pending   | 3 |
| 450000046      | 01.11.2021         | <b>A</b> 6 | 30,065 AED | Prashanth Shenkeshi     | Pending   | 2 |
| 450000032      | 27.10.2021         | A 11       | 32,066 AED | Anand Avahad            | Pending   | 1 |
| 450000031      | 27 10 2021         | A 11       | 32 166 AFD | Prashaoth Shenkeshi     | Pending   | 3 |

#### ITEMS

| Туре     | Item-Material Desc | Delivery Date | Plant | Quantity  | Pending Qty | Confirmed Qty | Rate | Amount | Tax% | Tax Amt. | Discount | Total (Incl.Tax) | Status    |
|----------|--------------------|---------------|-------|-----------|-------------|---------------|------|--------|------|----------|----------|------------------|-----------|
| Material | 00010-Test 1       | 14.02.2022    | CO00  | 50.000 KG | 0.000 KG    | 50.000 KG     | 1    | 50     | 0    | 0        | 0        | 50               | Confirmed |
| Material | 00020-Test 2       | 14.02.2022    | C000  | 50.000 KG | 50.000 KG   | 0.000 KG      | 1    | 50     | 0    | 0        | 0        | 50               | Pending   |
| Material | 00030-Test 3       | 14.02.2022    | C000  | 50.000 KG | 50.000 KG   | 0.000 KG      | 1    | 50     | 0    | 0        | 0        | 50               | Rejected  |

#### (Click on the Line Item from above table for particular item data)

| Item  | Material | Quantity | New Quantity | Delivery Date | New Delivery Date | Status       |  |
|-------|----------|----------|--------------|---------------|-------------------|--------------|--|
| 00010 | Test 1   | 50.000   | 0.000        | 14.02.2022    |                   | Acknowledged |  |

3

# CHANGE PURCHASE ORDER CONFIRMATION

EDGE

- 4. by clicking confirmation item can add or remove.
- 5. Add new proposed quantity(split proposed confirmation quantity should be match with total order quantity).
- 6. Add new proposed Confirmation date(split confirmation date should be different from then other item)
- 7. Click on Submit button

|       |                         |                                                   |                                                                               | Change Or                                                                                  | der Items                                                                                                    |                                                                                                    | 5                                                                                                    | 6                                                                                                    | 4                                                                                                    |
|-------|-------------------------|---------------------------------------------------|-------------------------------------------------------------------------------|--------------------------------------------------------------------------------------------|----------------------------------------------------------------------------------------------------|----------------------------------------------------------------------------------------------------|----------------------------------------------------------------------------------------------------|----------------------------------------------------------------------------------------------------|----------------------------------------------------------------------------------------------------|
| ltem  | Material<br>Description | Delivery                                          | Plant                                                                         | Quantity                                                                                   | Pending<br>Qty                                                                                                    | Confirmed<br>Qty                                                                                                    | New<br>Proposed<br>Qty                                                                                                    | New Proposed<br>Date                                                                                                    |                                                                                                    |
| 00020 | Test 2                  | 14.02.2022                                        | CO00                                                                          | <b>50.000</b> KG                                                                           | <b>50.000</b> KG                                                                                                    | 0.000 KG                                                                                                    | 30                                                                                                    | 16-Feb-2                                                                                                    | ± =                                                                                                    |
| 00020 | Test 2                  | 14.02.2022                                        | C000                                                                          | <b>50.000</b> KG                                                                           | 50.000 KG                                                                                                    | 0.000 KG                                                                                                    | 20                                                                                                    | 17-Feb-2 📰                                                                                                    | Ξ                                                                                                    |
| 00020 | 1651.2                  | 14.02.2022                                        | 0000                                                                          | 50.000 KG                                                                                  | 30.000 KG                                                                                                    | 0.000 RG                                                                                                    | 20                                                                                                    | 17-7-60-2                                                                                                    |                                                                                                    |
|       |                         |                                                   |                                                                               |                                                                                            |                                                                                                    |                                                                                                    |                                                                                                    |                                                                                                    |                                                                                                    |
|       |                         |                                                   |                                                                               |                                                                                            |                                                                                                    |                                                                                                    |                                                                                                    |                                                                                                    | 7                                                                                                    |
|       |                         |                                                   |                                                                               |                                                                                            |                                                                                                    |                                                                                                    |                                                                                                    |                                                                                                    |                                                                                                    |
|       | Item<br>00020<br>00020  | ItemMaterial<br>Description00020Test 200020Test 2 | ItemMaterial<br>DescriptionDelivery00020Test 214.02.202200020Test 214.02.2022 | ItemMaterial<br>DescriptionDeliveryPlant00020Test 214.02.2022CO0000020Test 214.02.2022CO00 | Item         Material Description         Delivery         Plant         Quantity           00020         Test 2         14.02.2022         CO00         50.000 KG           00020         Test 2         14.02.2022         CO00         50.000 KG | Item         Material<br>Description         Delivery         Plant         Quantity         Pending<br>Qty           00020         Test 2         14.02.2022         CO00         50.000 KG         50.000 KG           00020         Test 2         14.02.2022         CO00         50.000 KG         50.000 KG | Item         Material Description         Delivery         Plant         Quantity         Pending Qty         Confirmed Qty           00020         Test 2         14.02.2022         C000         50.000 KG         50.000 KG         0.000 KG           00020         Test 2         14.02.2022         C000         50.000 KG         50.000 KG         0.000 KG | Item         Material<br>Description         Delivery         Plant         Quantity         Pending<br>Output         Confirmed<br>Output         New<br>Proposed<br>Output           00020         Test 2         14.02.2022         CO00         50.000 KG         50.000 KG         0.000 KG         30           00020         Test 2         14.02.2022         CO00         50.000 KG         50.000 KG         0.000 KG         20 | Item         Material<br>Description         Delivery         Plant         Quantity         Pending<br>Qty         Confirmed<br>Qty         New<br>Proposed<br>Qty         New Proposed<br>Date           00020         Test 2         14.02.2022         CO00         50.000 KG         50.000 KG         0.000 KG         30         16-Feb-2         Image: Confirmed Qty         1mage: Confirmed Qty         1mage: Confirmed Qty         1mage: Confirmed Qty         1mage: Confirmed Qty         1mage: Confirmed Qty         1mage: Confirmed Qty         New Proposed Qty         New Proposed Qty |

### CHANGE PURCHASE ORDER CONFIRMATION

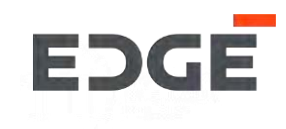

8. Add comment and click on yes button.

| Comments |  |                    |        |
|----------|--|--------------------|--------|
| Comments |  |                    |        |
|          |  |                    |        |
|          |  | <br>200            |        |
|          |  | 300 characters rem | aining |

9. Success message will display Request Submitted successfully and pending for approval , click on OK to close pop-up.

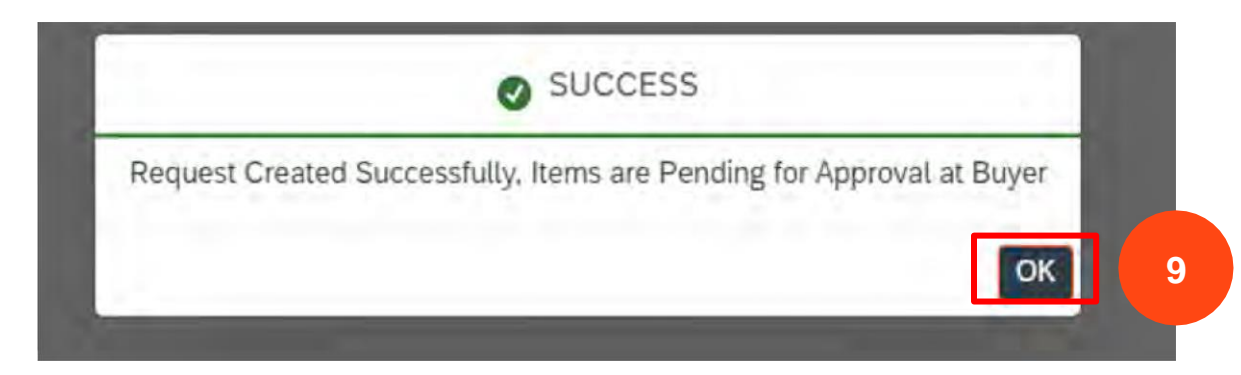

### COMMUNICATION AND ACTION LOG

1.Click on Messenger button for events and history of action logs and communicated messages.

2.Supplier can clarify doubts with Buyer using message functionality, type your query.

3.Click on send button to post your query/messages ,system will notify buyer about your query.

4. click to close message box.

|     | (C) Messenger                                                                                                   | Events |                                                              | Close |
|-----|----------------------------------------------------------------------------------------------------|--------|--------------------------------------------------------------|-------|
|     |                                                                                                    | Ê      | TEST supplier 1 Accept<br>07-Nov-2021, 9:00:53 am            | 4     |
|     |                                                                                                    | Ê      | TEST supplier 1 Accept<br>08-Nov-2021, 12:46:38 pm           |       |
| tal | Status                                                                                                    | ¢.     | TEST supplier 1 Accept<br>08-Nov-2021, 1:31:50 pm<br>confirm |       |
| 10  | Confirmed                                                                                                    |        |                                                              |       |
| 40  | Confirmed                                                                                                    |        |                                                              |       |
| 90  | Cont. Key<br>Missing                                                                                            |        |                                                              |       |
| 40  | Confirmed                                                                                                    |        | 2                                                            |       |
|     |                                                                                                    |        |                                                              |       |
|     |                                                                                                    | Enter  | comments                                                     | >     |
|     | Contraction of the second second second second second second second second second second second second second s |        |                                                              |       |

EDGE

### ORDER ATTACHMENTS

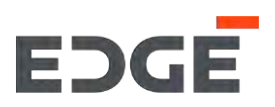

1. Order attachments are visible in attachment tab.

### 2. To download clicking on attachment name.

|        | ltem      | Material         | Quantity |
|--------|-----------|------------------|----------|
|        | 00010     | Short Text PO 03 | 10.000   |
| Attach | ments (1) |                  |          |

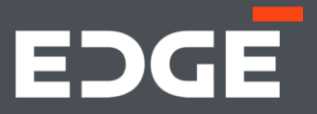

# EDGE ADVANCE SHIPPING NOTIFICATION

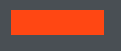

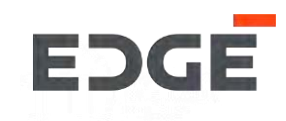

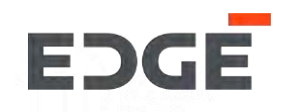

#### steps to create Advance Shipping Notification

1. Click on Adv. Shipping Notification

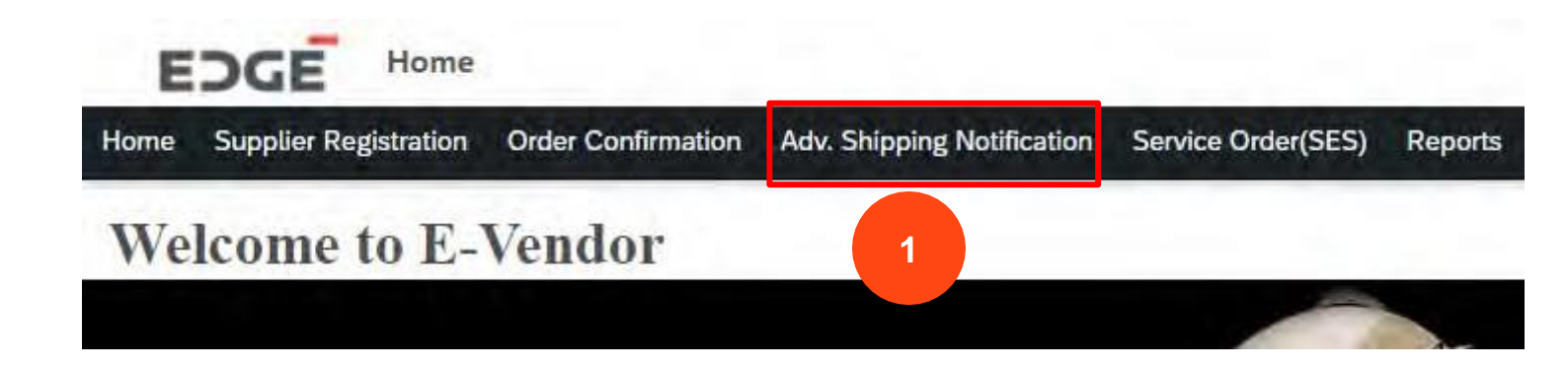

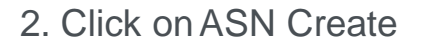

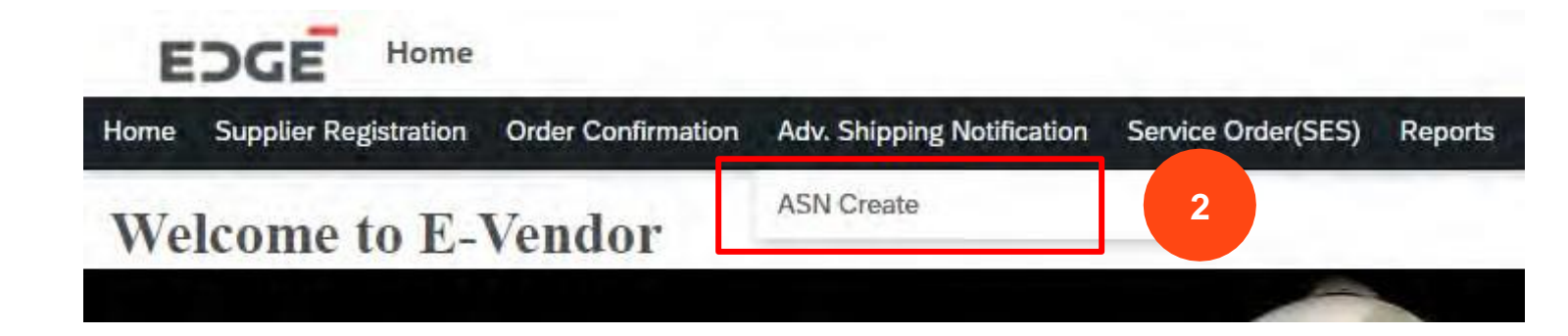

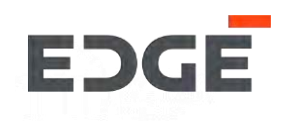

3. Click on order with status open or partial to create Adv. Shipping notification.

| OPEN SUBM    | ITTED         |             |                   |                                                                                                    |      |           |   |
|--------------|---------------|-------------|-------------------|----------------------------------------------------------------------------------------------------|------|-----------|---|
| ders (42)    |               |             |                   |                                                                                                    |      | Search PO |   |
| Order Number | Creation Date | Amount      | Buyer             | Header Text                                                                                                    | Note | Status    |   |
| 460000198    | 14.01.2022    | 200 AED     |                   | a de la companya de la companya de la companya de la companya de la companya de la companya de la companya de l |      | Pending   | 4 |
| 450000505    | 15.02.2022    | 150,000 AED | nowman abdulsha   |                                                                                                    |      | Pending   | 3 |
| 450000504    | 15.02.2022    | 150,000 AED |                   |                                                                                                    |      | Pending   | 1 |
| 450000503    | 15.02.2022    | 100,000 AED |                   |                                                                                                    |      | Pending   | 3 |
| 450000501    | 14.02.2022    | 150 AED     | Yogendra Vijaybha |                                                                                                    |      | Partial   | 3 |
| 450000500    | 14.02.2022    | 600 AED     | Yogendra Vijaybha |                                                                                                    |      | Pending   | 3 |
| 4500000499   | 11.02.2022    | 500 AED     | Yogendra Vijaybha |                                                                                                    |      | Pending   | 3 |
| 4500000479   | 04.02.2022    | 1,000 AED   |                   |                                                                                                    |      | Pending   | 3 |
| 4500000478   | 04.02.2022    | 1.200 AED   |                   |                                                                                                    |      | Pending   | 1 |

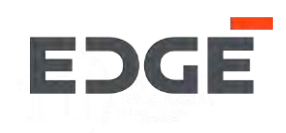

4. Fill in the required details like slip id, tracking number ,Est. delivery date and shipping date.

**5. 5.1** Select/deselect all Item **5.2** select /deselect single item.

5.1

5.2

6. Quantity can be change (delivery qty should be less then or equal to pending qty)

| Mumber . 45000050                                              | 01                                                  |                                                            |                                 |                                                  |                                    |                         |                      |                                                                  |                                  |
|----------------------------------------------------------------|-----------------------------------------------------|------------------------------------------------------------|---------------------------------|--------------------------------------------------|------------------------------------|-------------------------|----------------------|------------------------------------------------------------------|----------------------------------|
| Prom:<br>123, 123 Abu dhabi, United A<br>P NOTICE HEADER ORDER | Deliv<br>Arab Emirates Char<br>R ITEMS CONFIRMATION | ver To:<br>nnel Street,, 43221 Abu D<br>N DETAILS ATTACHME | Dhabi, UAE, United Arab Emin    | rates                                            | 4                                  |                         |                      |                                                                  |                                  |
| Packing Slip ID:*                                              |                                                     |                                                            | Estimated Delivery dd<br>Date:* | -МММ-у                                           |                                    | Ship                    | oping Date:* 1       | 4-Feb-2022                                                       | Ē                                |
|                                                                |                                                     |                                                            |                                 |                                                  |                                    |                         |                      |                                                                  |                                  |
| DER ITEMS                                                      |                                                     |                                                            |                                 |                                                  |                                    |                         |                      |                                                                  |                                  |
| DER ITEMS                                                      | PO Quantity                                         | Pending Oty                                                | Delivery Qty                    | Delivery Date                                    | Unit Price                         | Tax(%)                  | Discount             | Total (Incl. Tax)                                                | Status                           |
| DER ITEMS Item-Material 00010-Test 1                           | PO Quantity<br>50.000 KG                            | Pending Oty<br>0.000 KG                                    | Delivery Oty<br>0               | Delivery Date<br>14.02.2022                      | Unit Price<br>1.00 AED             | <b>Tax(%)</b><br>0      | <b>Discount</b><br>0 | Total (Incl. Tax)<br>50.00 AED                                   | Status<br>Confirmed              |
| DER ITEMS Item-Material 00010-Test 1 00020-Test 2              | <b>PO Quantity</b><br>50.000 KG<br>50.000 KG        | Pending Oty<br>0.000 KG<br>0.000 KG                        | Delivery Oty<br>0               | <b>Delivery Date</b><br>14.02.2022<br>14.02.2022 | Unit Price<br>1.00 AED<br>1.00 AED | <b>Tax(%)</b><br>0<br>0 | Discount<br>0<br>0   | <b>Total (Incl. Tax)</b><br><b>50.00</b> AED<br><b>50.00</b> AED | Status<br>Confirmed<br>Confirmed |

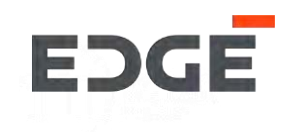

7. Add ASN related attachments by click on ADD button and select required attachments.

8. Click on create button.

| 00020-Test 2                    | <b>50.000</b> KG                | 0.000 KG  | 0        | 14.02.2022                | 1.00 AED  | 0 | 0         | 50.00 AED | Confirmed |
|---------------------------------|---------------------------------|-----------|----------|---------------------------|-----------|---|-----------|-----------|-----------|
| ✓ 00030-Test 3                  | <b>50.000</b> KG                | 50.000 KG | 50       | 14.02.2022                | 1.00 AED  | 0 | 0         | 50.00 AED | Pending   |
| CONFIRMATION DET                | AILS                            |           |          |                           |           |   |           |           |           |
| (Click on the Line Item from ab | ove table for particular item d | ata)      |          |                           |           |   |           |           |           |
| Item                            | ove table for particular item d | aterial   | Quantity | Deli                      | very Date | А | SN Number |           | Status    |
|                                 |                                 |           | No da    | ta available for the item |           |   |           |           |           |
| ATTACHMENTS                     |                                 |           |          |                           |           |   |           |           |           |
|                                 |                                 |           |          |                           |           |   |           |           |           |
| Attachments (0)                 |                                 |           |          |                           |           |   |           |           |           |
|                                 |                                 |           |          |                           |           |   |           |           |           |
|                                 |                                 |           |          |                           |           |   |           |           |           |
|                                 |                                 |           |          |                           |           | _ |           |           | 8 ack     |
|                                 |                                 |           |          |                           |           |   |           |           |           |

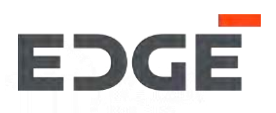

9. Enter Comments .

10. Click on Yes button.

11.Success message will display with created ASN number, Click on OK to close pop-up.

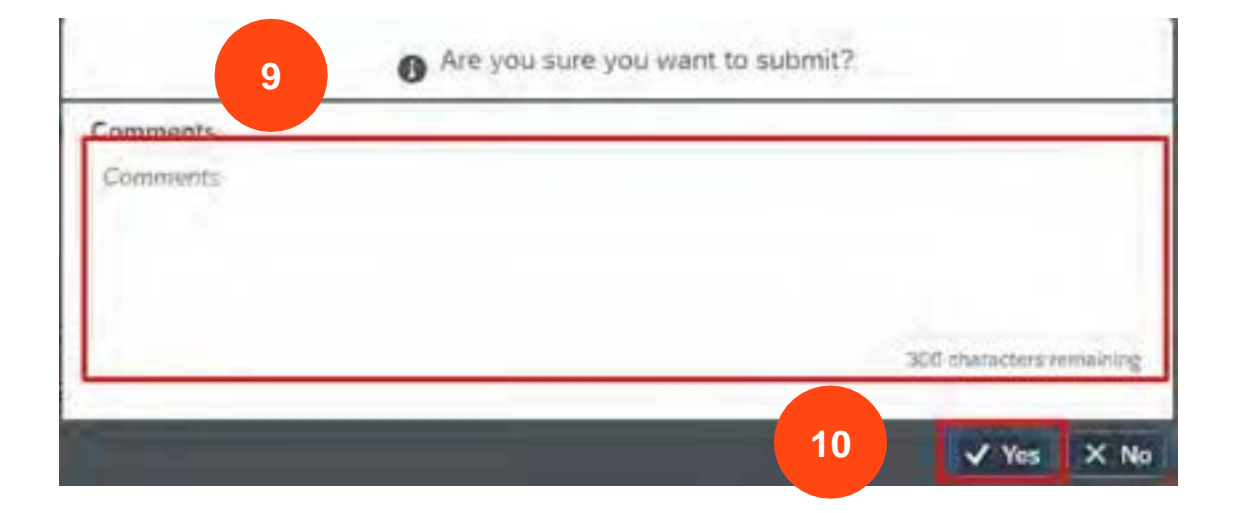

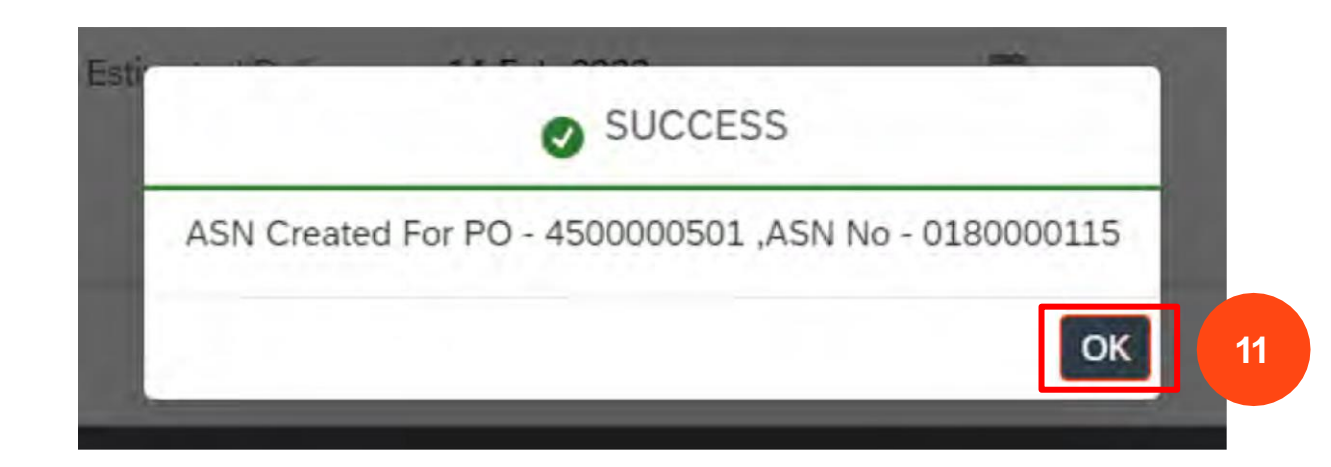

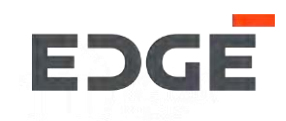

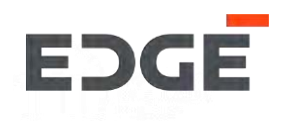

- 1. Go to -> Adv. Shipping notification application and click on submitted tab.
- 2. Click on ASN number from the list with status submitted.

| OPEN SUBMI | ттер 1    |               |             |                   |               |                             |           |   |
|------------|-----------|---------------|-------------|-------------------|---------------|-----------------------------|-----------|---|
| SN (13)    |           |               |             |                   |               | Searc                       | ch PO     | Q |
| PO Number  | ASN No.   | Creation Date | Amount      | Buyer             | Header Text   | Note                        | Status    |   |
| 4500000501 | 180000114 | 14.02.2022    | 150 AED     | Yogendra Vijaybha |               |                             | Submitted | > |
|            | 180000115 | 14.02.2022    | 150 AED     | Yogendra Vijaybha |               |                             | Submitted | > |
|            | 180000113 | 14.02.2022    | 150 AED     | Yogendra Vijaybha |               |                             | Submitted | > |
| 4500000390 | 180000111 | 11.01.20      | 676,930 AED | Yogendra Vijaybha | POS-3 item PO | NTS-please deliver in 1 day | Submitted | > |
|            | 180000112 | 11.01.2 2     | 676,930 AED | Yogendra Vijaybha | POS-3 item PO | NTS-please deliver in 1 day | Submitted | > |
| 4500000119 | 180000077 | 16.11.2021    | 22,000 AED  | Yogendra Vijaybha |               |                             | Submitted | > |

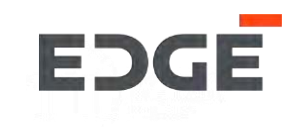

#### 3. Click on change button.

| Number : 450000501                       |                             |                               |            |            |               |                   |
|------------------------------------------|-----------------------------|-------------------------------|------------|------------|---------------|-------------------|
| From: D                                  | eliver To:                  | nahi UAE United Arab Emirates |            |            |               |                   |
| 123, 123 Abu unabi, United Arab Emirates | nannet Street, 45221 Abu Dr | abl, OAC, Onled Arab Emilates | ~          |            |               |                   |
| NOTICE HEADER ORDER ITEMS ATTACHMEN      | TS                          |                               |            |            |               |                   |
|                                          |                             |                               |            |            |               |                   |
| ASN Number: 180000113                    |                             | Packing Slip ID: 123          |            | Tracking N | lumber: 12233 |                   |
| Shipping Date: 13.02.2022                |                             | Estimated Delivery 14.02.20   | 22         |            |               |                   |
|                                          |                             | Date:                         |            |            |               |                   |
| DER ITEMS                                |                             |                               |            |            |               |                   |
| Item-Material PO Quantity                | Delivery Qty                | Delivery Date                 | Unit Price | Tax(%)     | Discount      | Total (Incl. Tax) |
|                                          |                             |                               |            |            |               |                   |

#### ATTACHMENTS

Attachments (0)

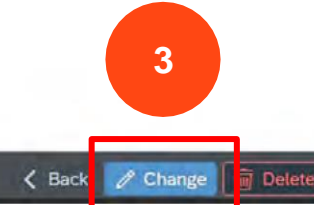

- 4. Click on change button to modify delivery Qty. or delete button for delete ASN item.
- 5. ASN Qty. is allowed to change if you click on change button.
- 6. Click on Submit changes button.

| O Number : 4500000501                        |               |                                       |                            |            |        |                  |                   |        |
|----------------------------------------------|---------------|---------------------------------------|----------------------------|------------|--------|------------------|-------------------|--------|
| p From:<br>: 123, 123 Abu dhabi, United Arab | Emirates C    | Deliver To:<br>Channel Street,, 43221 | Abu Dhabi, UAE, United Ara | b Emirates |        |                  |                   |        |
| P NOTICE HEADER ORDER IT                     | EMS ATTACHMEN | ITS                                   |                            |            |        |                  |                   |        |
|                                              |               |                                       |                            |            |        |                  |                   |        |
| ASN Number: 1800001                          | 13            |                                       | Packing Slip ID            | : 123      |        | Tracking Number: | 12233             |        |
| Shipping Date: 13.02.20                      | 22            |                                       | Estimated Delivery<br>Date | 14.02.2022 |        |                  |                   |        |
| RDER ITEMS                                   |               |                                       |                            |            |        |                  |                   |        |
| ltem-Material PO                             | Quantity      | Delivery Qty                          | Delivery Date              | Unit Price | Tax(%) | Discount         | Total (Incl. Tax) | Action |
| 00010-Test 1 50                              | .000 KG       | 20                                    | 5 14.02.2022               | 1.00 AED   | 0      | 0                | 50.00 AED         | 1      |
| TACHMENTS                                    |               |                                       |                            |            |        |                  |                   |        |
| Attachments (0)                              |               |                                       |                            |            |        |                  |                   |        |
| Attachments (0)                              |               |                                       |                            |            |        |                  |                   | 6      |
|                                              |               |                                       |                            |            |        |                  |                   |        |
|                                              |               |                                       |                            |            |        |                  |                   |        |

EDGE

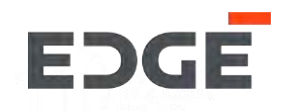

7. Enter Comments .

8. Click on Yes button.

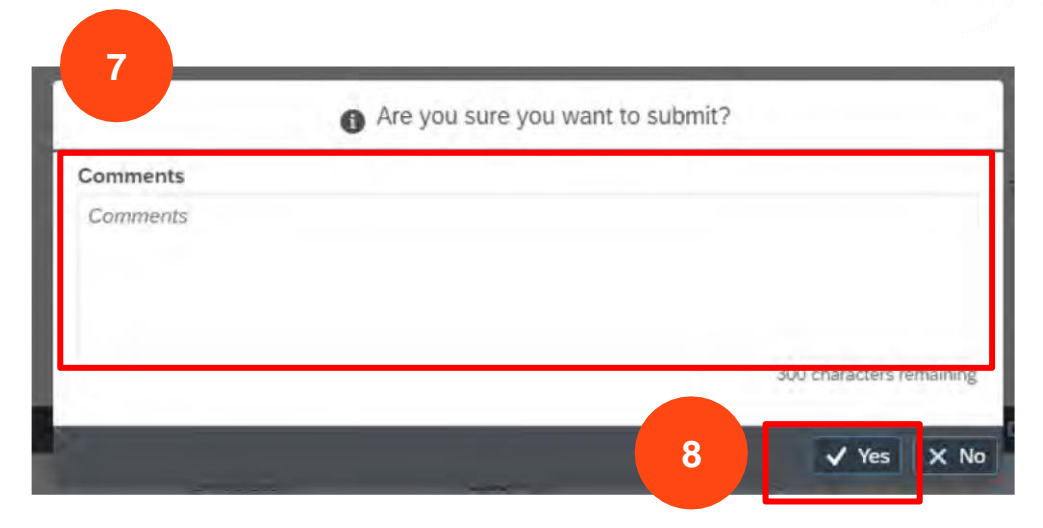

9. Success message will display with ASN number, Click on OK to close pop-up.

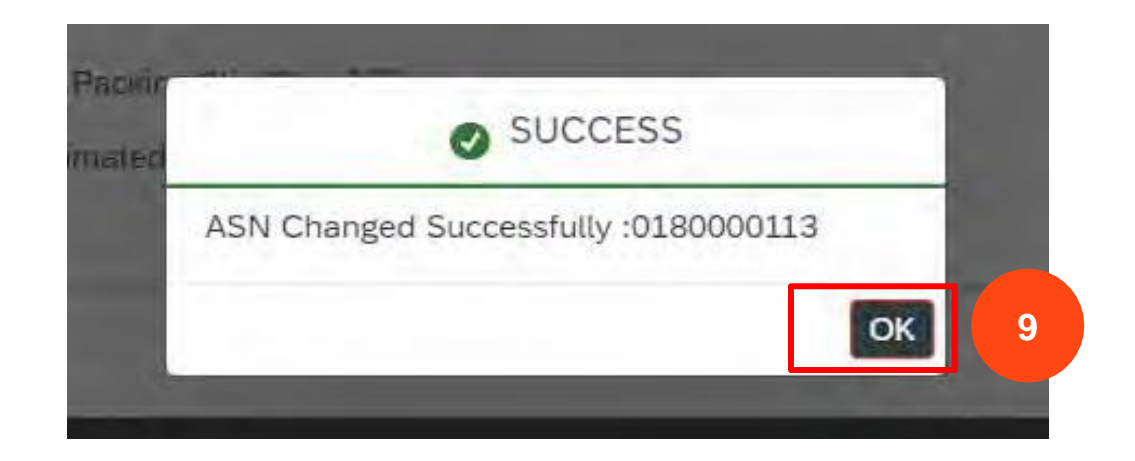

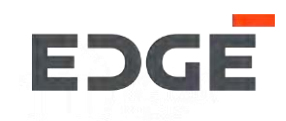

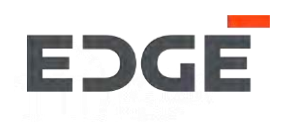

1. Go to ->Adv. Shipping notification application and click on submitted tab.

2. Click on ASN number from the list with status submitted.

| OPEN SUBMI | ттер 1    |               |             |                   |               |                             |           |   |
|------------|-----------|---------------|-------------|-------------------|---------------|-----------------------------|-----------|---|
| SN (13)    |           |               |             |                   |               | Searc                       | :h PO     | Q |
| PO Number  | ASN No.   | Creation Date | Amount      | Buyer             | Header Text   | Note                        | Status    |   |
| 450000501  | 180000114 | 14.02.2022    | 150 AED     | Yogendra Vijaybha |               |                             | Submitted | > |
|            | 180000115 | 14.02.2022    | 150 AED     | Yogendra Vijaybha |               |                             | Submitted | > |
|            | 180000113 | 14.02.2022    | 150 AED     | Yogendra Vijaybha |               |                             | Submitted | > |
| 4500000390 | 180000111 | 11.01.20      | 676,930 AED | Yogendra Vijaybha | POS-3 item PO | NTS-please deliver in 1 day | Submitted | > |
|            | 180000112 | 11.01.2 2     | 676,930 AED | Yogendra Vijaybha | POS-3 item PO | NTS-please deliver in 1 day | Submitted | > |
| 4500000119 | 180000077 | 16.11.2021    | 22,000 AED  | Yogendra Vijaybha |               |                             | Submitted | > |

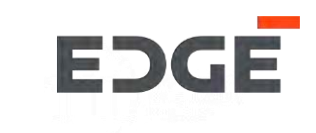

#### 3. Click on delete button.

| rom:                    |                     | Deliver To:                  |                        |            |            |            |               |                   |
|-------------------------|---------------------|------------------------------|------------------------|------------|------------|------------|---------------|-------------------|
| 23, 123 Abu dhabi, Unit | ed Arab Emirates    | Channel Street,, 43221 Abu D | habi, UAE, United Arab | Emirates   |            |            |               |                   |
|                         |                     |                              |                        | ~          |            |            |               |                   |
| NOTICE HEADER OF        | RDER ITEMS ATTACHME | NTS                          |                        |            |            |            |               |                   |
|                         |                     |                              |                        |            |            |            |               |                   |
|                         |                     |                              |                        |            |            |            |               |                   |
| ASN Number:             | 180000113           |                              | Packing Slip ID:       | 123        |            | Tracking N | lumber: 12233 |                   |
| Shipping Date:          | 13.02.2022          |                              | Estimated Delivery     | 14.02.2022 |            |            |               |                   |
|                         |                     |                              | Date:                  |            |            |            |               |                   |
| DED ITEMS               |                     |                              |                        |            |            |            |               |                   |
| DER HEIMS               |                     |                              |                        |            |            |            |               |                   |
| Item-Material           | PO Quantity         | Delivery Qty                 | Delivery Dat           | te         | Unit Price | Tax(%)     | Discount      | Total (Incl. Tax) |
| 00010-Test 1            | 50.000 KG           | 50                           | 14.02.2022             | 1. The     | 1.00 AED   | 0          | 0             | 50.00 AED         |

Attachments (0)

3

< Back 🥒 Change 🗑 Delet

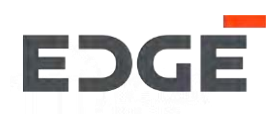

7. Enter Comments .

8. Click on Yes button.

9. Success message will display with ASN number, Click on OK to close pop-up.

| Comments*       |  |  |                  |          |
|-----------------|--|--|------------------|----------|
| change of plans |  |  |                  |          |
|                 |  |  | 285 characters n | emaining |

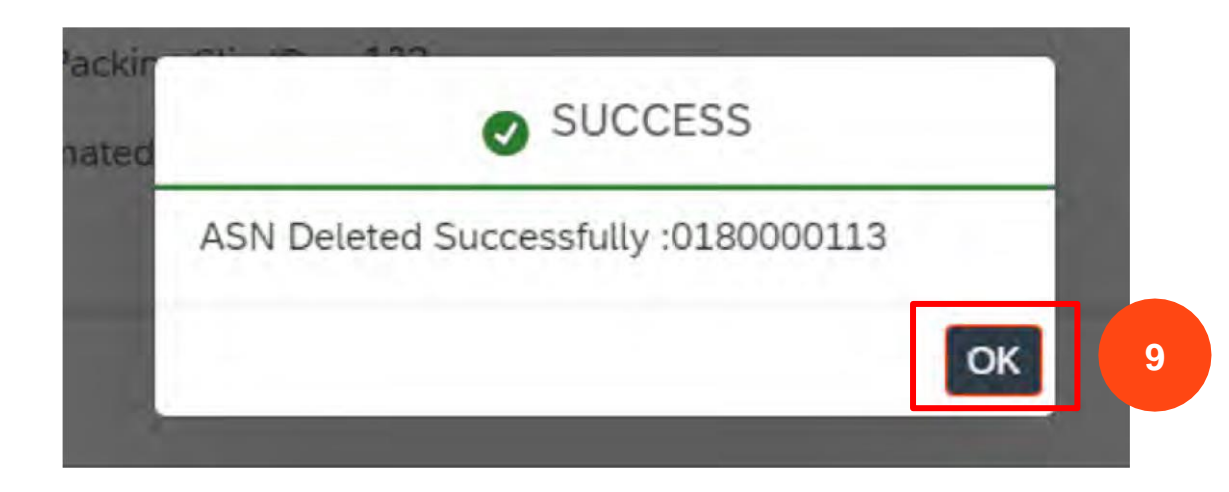

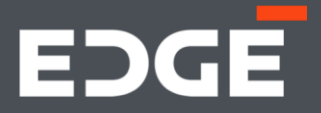

# EDGE SERVICE ENTRY SHEET

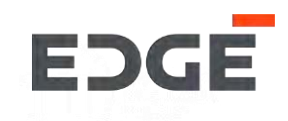

# **CREATE SERVICE ENTRY SHEET**

EDGE

Steps to create service entry sheet

- 1. Click on service order(SES).
- 2. Click on service entry sheet Create.
- 3. Select order from pending list.

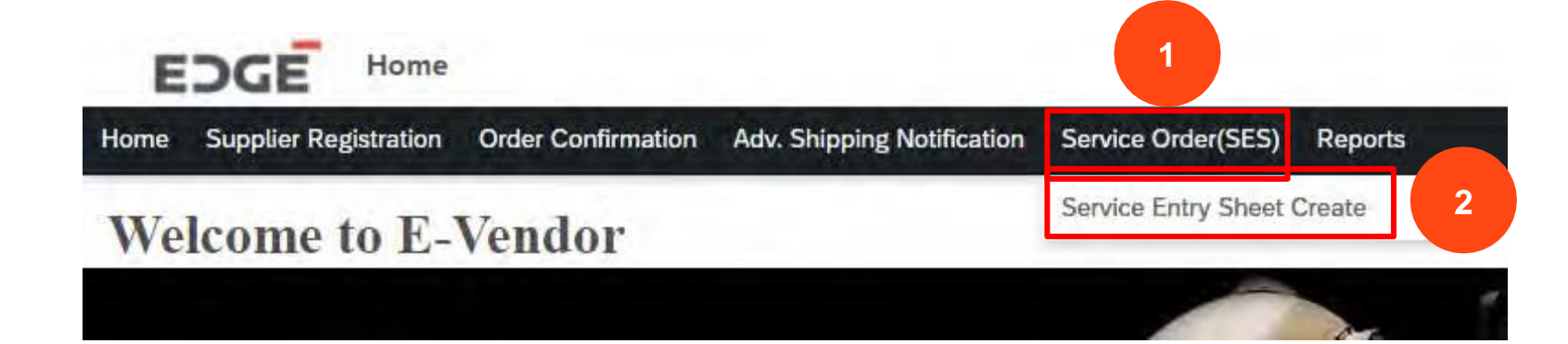

| PENDI  | IG SUBMITTED |               |               |                         |           |   |
|--------|--------------|---------------|---------------|-------------------------|-----------|---|
| Orders | (36)         |               |               |                         | Search PO | q |
|        | Order Number | Creation Date | Amount        | Buyer                   | Status    |   |
| 3      | 460000007    | 03.11.2021    | 5,000.00 AED  | Sucheta Sinharay        | Pending   | > |
|        | 450000269    | 03.12.2021    | 2,210.00 AED  | Yogendra Vijaybha       | Partial   | > |
| _      | 450000245    | 30.11.2021    | 10,090.00 AED | Sathish Kumar Gadihalli | Partial   | > |
|        | 4500000222   | 28.11.2021    | 1,111.00 AED  | Sathish Kumar Gadihalli | Partial   | > |
|        | 4500000221   | 28.11.2021    | 1,111.00 AED  | Sathish Kumar Gadihalli | Pending   | > |
|        | 4500000220   | 28.11.2021    | 1,101.00 AED  | Sathish Kumar Gadihalli | Pending   | > |
|        | 4500000169   | 20.11.2021    | 28,230.00 AED | Sathish Kumar Gadihalli | Pending   | > |
|        |              |               |               |                         |           |   |

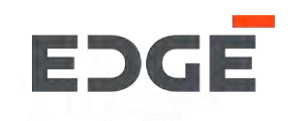

### 4. Click on select service entry icon.

| PO Number : 450                     | 0000269                 |                              |                        |                     |              |        |          |              |                                    |
|-------------------------------------|-------------------------|------------------------------|------------------------|---------------------|--------------|--------|----------|--------------|------------------------------------|
| Ship From:<br>Ibc 123, 123 Abu dhab | i, United Arab Emirates | Deliver To:<br>Channel Stree | et, 43221 Abu Dhabi, U | nited Arab Emirates |              |        |          |              |                                    |
| DRDER ITEMS SER                     | VICE ENTRY SHEET LINE   | ES ATTACHMENTS               |                        | ~                   |              |        |          |              |                                    |
| item Number                         | Material Desc           | Delivery Date                | Quantity               | Rate                | Amount       | Tax(%) | VAT      | Total Amount | Select/Deselect<br>Service Entries |
| 00010                               | Service PO              | 27 12 2021                   | 1.000 AU               | 2.210.00 AED        | 2.210.00 AED | 0.000  | 0.00 AED | 2.210.00 AED | ଣ                                  |

#### SERVICE ENTRY SHEET LINES

| SES Item        | Short Text | Quantity | Posted Qty | Unit Price | Net Amount |
|-----------------|------------|----------|------------|------------|------------|
|                 |            | No       | data       |            |            |
| ATTACHMENTS     |            |          |            |            |            |
| Attachments (0) |            |          |            |            | Add        |
|                 |            |          | _          |            |            |

### CREATE SERVICE ENTRY SHEET

- 5. Click on check box to select service entry item.
- 6. Click on Copy button.
- 7. Item added in SES Lines
- 8. Click on Add button to add attachment

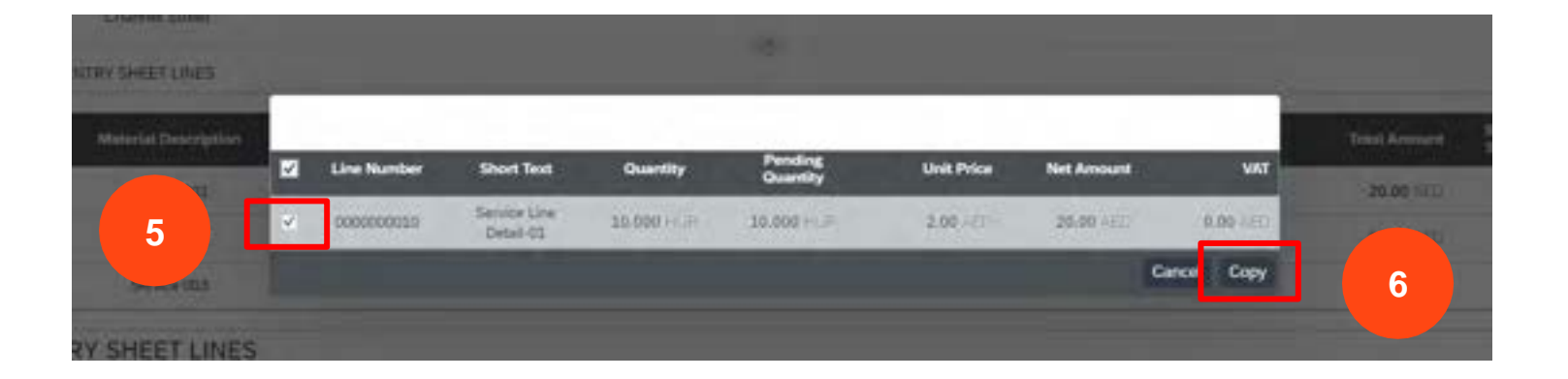

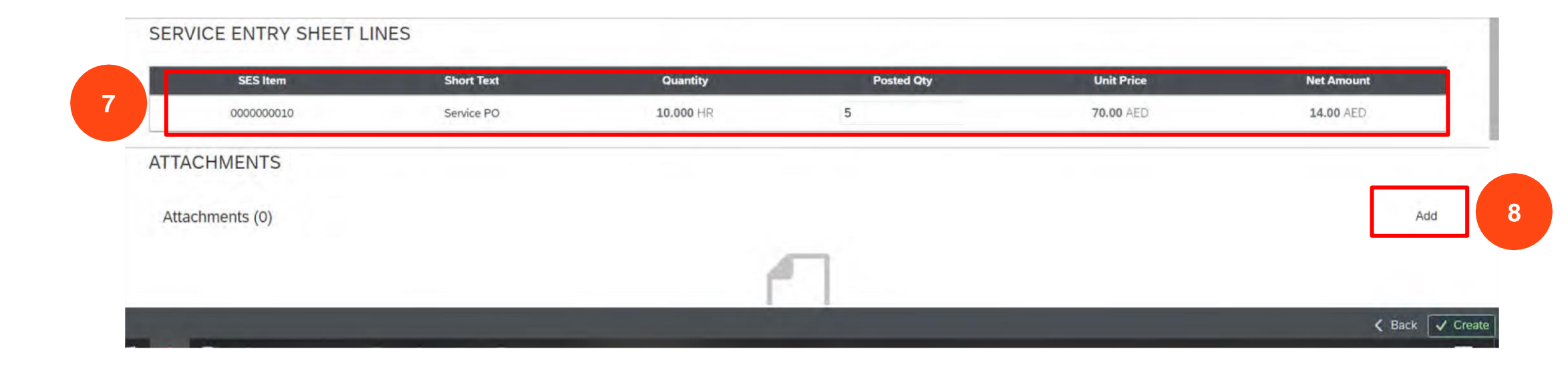

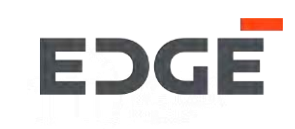

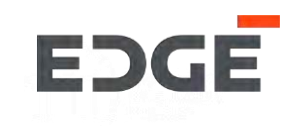

#### 9. Click on Create button.

| iip From:<br>oc 123, 123 Abu dhal | oi, United Arab Emirates | Deliver To:<br>Channel Street | , 43221 Abu Dhabi, Ur | nited Arab Emirates |              |        |            |              |                                    |
|-----------------------------------|--------------------------|-------------------------------|-----------------------|---------------------|--------------|--------|------------|--------------|------------------------------------|
| DER ITEMS SEF                     | VICE ENTRY SHEET LINES   | ATTACHMENTS                   |                       | ^                   |              |        |            |              |                                    |
| Item Number                       | Material Desc            | Delivery Date                 | Quantity              | Rate                | Amount       | Tax(%) | VAT        | Total Amount | Select/Deselect<br>Service Entries |
| 00010                             | Service PO               | 27.12.2021                    | 1.000 AU              | 2,210.00 AED        | 2,210.00 AED | 0.000  | 0.00 AED   | 2,210.00 AED | ۵                                  |
| RVICE ENTR                        | Y SHEET LINES            |                               |                       | 1.                  |              |        |            |              |                                    |
| SES Ite                           | m                        | Short Text                    | Qu                    | antity              | Posted Qty   |        | Unit Price | Net          | Amount                             |
| 0000000                           | 010                      | Service PO                    | 10.0                  | 000 HR              | 5            |        | 70.00 AED  | 14.          | 00 AED                             |
| TACHMENTS                         | 5                        |                               |                       |                     |              |        |            |              |                                    |
| attachments (1)                   |                          |                               |                       |                     |              |        |            |              | Add                                |
| Invoice Po                        | osting proposed Scenario | (iVen).pptx                   |                       |                     |              |        |            |              | ×                                  |
|                                   |                          |                               |                       |                     |              |        |            |              |                                    |

### CREATE SERVICE ENTRY SHEET

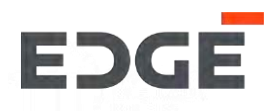

10. Enter Comments.

11. Click on Yes button.

.

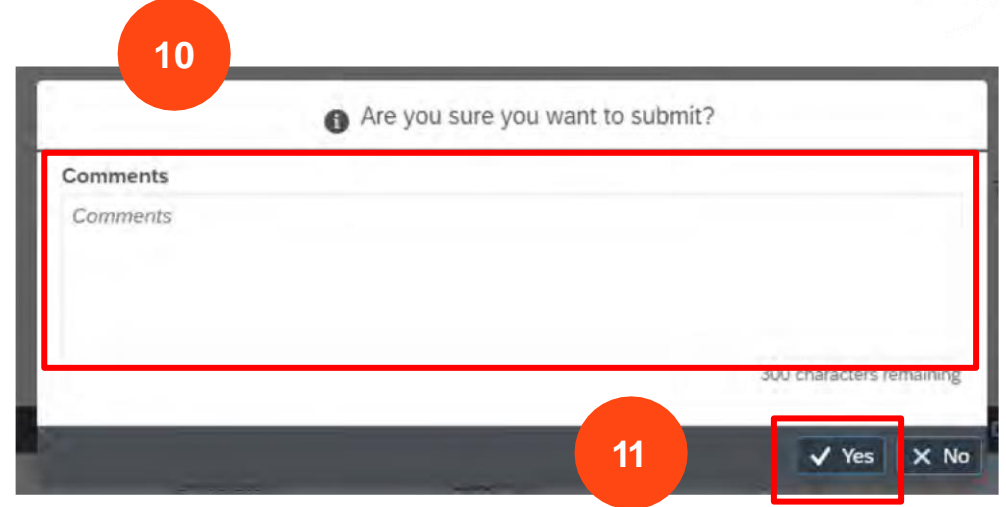

12. Success message will display with SES number, Click on ok to close pop-up.

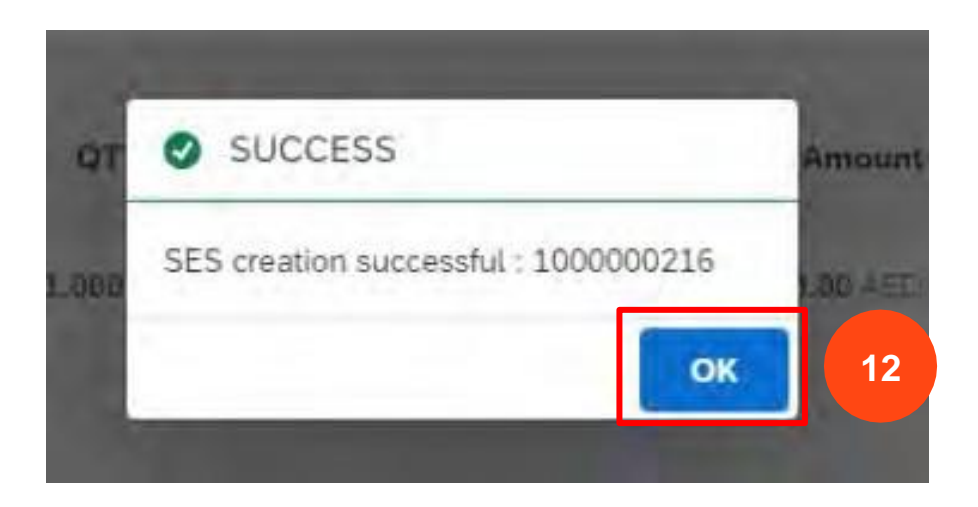

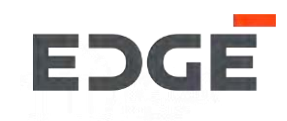

# **DELETE SERVICE ENTRY SHEET**

### DELETE SERVICE ENTRY SHEET

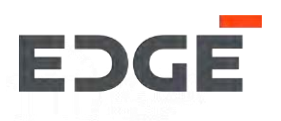

1. Go to ->Service entry sheet create application and click on submitted tab.

2. Click on SES number from the list with status submitted.

| PENDING SUBN |           |               |         |       |             |      |           |     |
|--------------|-----------|---------------|---------|-------|-------------|------|-----------|-----|
| SES (85)     |           |               |         |       |             |      | Search PO | Q   |
| PO Number    | SES No.   | Creation Date | Amount  | Buyer | Header Text | Note | Sta       | tus |
| 460000199    | 100000362 | 21 01 2022    | 100 AED |       |             |      | CHI       |     |

| 100000362 | 21.01.2022                                                                               | 100 AED                                                                                                    |                                                                                                    |                                                                                                    |                                                                                                    | Submitted                                                                                                    | >                                                                                                    |
|-----------|------------------------------------------------------------------------------------------|----------------------------------------------------------------------------------------------------|----------------------------------------------------------------------------------------------------|----------------------------------------------------------------------------------------------------|----------------------------------------------------------------------------------------------------|----------------------------------------------------------------------------------------------------|----------------------------------------------------------------------------------------------------|
| 100000351 | 16.01.2022                                                                               | 157,500 AED                                                                                                    | Yogendra Vijaybha                                                                                                    | POS-3 item PO                                                                                                    | NTS-please deliver in 1 day                                                                                                    | Submitted                                                                                                    | >                                                                                                    |
| 100000355 | 17.01.2022                                                                               | 127,575 AED                                                                                                    | Yogendra Vijaybha                                                                                                    | POS-3 item PO                                                                                                    | NTS-please deliver in 1 day                                                                                                    | Submitted                                                                                                    | >                                                                                                    |
| 100000357 | 17.01.2022                                                                               | 69,825 AED                                                                                                    | Yogendra Vijaybha                                                                                                    | POS-3 item PO                                                                                                    | NTS-please deliver in 1 day                                                                                                    | Submitted                                                                                                    | >                                                                                                    |
| 100000350 | 16.01. 2                                                                                 | 127,575 AED                                                                                                    | Yogendra Vijaybha                                                                                                    | POS-3 item PO                                                                                                    | NTS-please deliver in 1 day                                                                                                    | Submitted                                                                                                    | >                                                                                                    |
| 100000352 | 16.01.2                                                                                  | 157,500 AED                                                                                                    | Yogendra Vijaybha                                                                                                    | POS-3 item PO                                                                                                    | NTS-please deliver in 1 day                                                                                                    | Submitted                                                                                                    | >                                                                                                    |
| 100000359 | 17.01.2022                                                                               | 354,900 AED                                                                                                    | Yogendra Vijaybha                                                                                                    |                                                                                                    |                                                                                                    | Submitted                                                                                                    | >                                                                                                    |
| 100000360 | 17.01.2022                                                                               | 354,900 AED                                                                                                    | Yogendra Vijaybha                                                                                                    |                                                                                                    |                                                                                                    | Submitted                                                                                                    | >                                                                                                    |
|           | 100000362<br>100000351<br>100000355<br>100000357<br>100000350<br>100000359<br>1000000360 | 1000000362       21.01.2022         1000000351       16.01.2022         1000000355       17.01.2022         1000000357       17.01.2022         1000000350       16.01.22         1000000352       16.01.22         1000000359       17.01.2022         1000000359       17.01.2022         1000000360       17.01.2022 | 1000000362         21.01.2022         100 AED           1000000351         16.01.2022         157,500 AED           1000000355         17.01.2022         127,575 AED           1000000357         17.01.2022         69,825 AED           1000000350         16.01.2         127,575 AED           1000000352         16.01.2         157,500 AED           1000000352         16.01.2         157,500 AED           1000000359         17.01.2022         354,900 AED           1000000360         17.01.2022         354,900 AED | 1000000362       21.01.2022       100 AED         1000000351       16.01.2022       157,500 AED       Yogendra Vijaybha         1000000355       17.01.2022       127,575 AED       Yogendra Vijaybha         1000000357       17.01.2022       69,825 AED       Yogendra Vijaybha         1000000350       16.01.2       127,575 AED       Yogendra Vijaybha         1000000350       16.01.2       157,500 AED       Yogendra Vijaybha         1000000352       16.01.2       157,500 AED       Yogendra Vijaybha         1000000359       17.01.2022       354,900 AED       Yogendra Vijaybha         1000000360       17.01.2022       354,900 AED       Yogendra Vijaybha | 1000000362         21.01.2022         100 AED           1000000351         16.01.2022         157,500 AED         Yogendra Vijaybha         POS-3 item PO           1000000355         17.01.2022         127,575 AED         Yogendra Vijaybha         POS-3 item PO           1000000357         17.01.2022         69,825 AED         Yogendra Vijaybha         POS-3 item PO           1000000350         16.01.2         127,575 AED         Yogendra Vijaybha         POS-3 item PO           1000000350         16.01.2         127,575 AED         Yogendra Vijaybha         POS-3 item PO           1000000350         16.01.2         157,500 AED         Yogendra Vijaybha         POS-3 item PO           1000000352         16.01.2         157,500 AED         Yogendra Vijaybha         POS-3 item PO           1000000359         17.01.2022         354,900 AED         Yogendra Vijaybha         POS-3 item PO           1000000360         17.01.2022         354,900 AED         Yogendra Vijaybha         POS-3 item PO | 1000000362         21.01.2022         100 AED           1000000351         16.01.2022         157,500 AED         Yogendra Vijaybha         POS-3 item PO         NTS-please deliver in 1 day           1000000355         17.01.2022         127,575 AED         Yogendra Vijaybha         POS-3 item PO         NTS-please deliver in 1 day           1000000357         17.01.2022         69,825 AED         Yogendra Vijaybha         POS-3 item PO         NTS-please deliver in 1 day           1000000357         16.01         2         127,575 AED         Yogendra Vijaybha         POS-3 item PO         NTS-please deliver in 1 day           1000000350         16.01         2         127,575 AED         Yogendra Vijaybha         POS-3 item PO         NTS-please deliver in 1 day           1000000350         16.01         2         157,500 AED         Yogendra Vijaybha         POS-3 item PO         NTS-please deliver in 1 day           1000000352         16.01.2         157,500 AED         Yogendra Vijaybha         POS-3 item PO         NTS-please deliver in 1 day           1000000359         17.01.2022         354,900 AED         Yogendra Vijaybha         POS-3 item PO         NTS-please deliver in 1 day           1000000360         17.01.2022         354,900 AED         Yogendra Vijaybha         POS-3 item PO         NTS-please del | 100000036221.01.2022100 AEDSubmitted100000035116.01.2022157,500 AEDYogendra VijaybhaPOS-3 item PONTS-please deliver in 1 daySubmitted100000035517.01.2022127,575 AEDYogendra VijaybhaPOS-3 item PONTS-please deliver in 1 daySubmitted100000035717.01.202269,825 AEDYogendra VijaybhaPOS-3 item PONTS-please deliver in 1 daySubmitted100000035016.012127,575 AEDYogendra VijaybhaPOS-3 item PONTS-please deliver in 1 daySubmitted100000035016.012157,500 AEDYogendra VijaybhaPOS-3 item PONTS-please deliver in 1 daySubmitted100000035216.01.2157,500 AEDYogendra VijaybhaPOS-3 item PONTS-please deliver in 1 daySubmitted100000035917.01.2022354,900 AEDYogendra VijaybhaPOS-3 item PONTS-please deliver in 1 daySubmitted100000036017.01.2022354,900 AEDYogendra VijaybhaPOS-3 item POSubmittedSubmitted100000036017.01.2022354,900 AEDYogendra VijaybhaSubmittedSubmitted100000036017.01.2022354,900 AEDYogendra VijaybhaSubmitted |

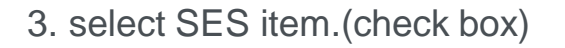

### 4. Click on DELETE button.

3

| PO Number : 4500000390                               |                                           |                            |               |                                |               |            |          |                  |
|------------------------------------------------------|-------------------------------------------|----------------------------|---------------|--------------------------------|---------------|------------|----------|------------------|
| hip From:<br>bc 123, 123 Abu dhabi, United Arab Emir | Deliver To:<br>rates Channel Street, 4322 | 1 Abu Dhabi, UAE, United A | Arab Emirates | SES No: Amo<br>1000000357 6982 | unt:<br>5.000 |            |          |                  |
| RDER ITEMS SERVICE ENTRY SHEET                       | LINES ATTACHMENTS                         |                            |               |                                |               |            |          |                  |
| Item No. Materia                                     | l Desc Delivery Date                      | Quantity                   | Rate          | Amount                         | Tax(%)        | Tax Amount | Discount | Total (Incl.Tax) |
| 00020 Servic                                         | ce 1 16.02.2022                           | 1.000 AU                   | 3,38,000.00   | 3,38,000.00                    | 5.000         | 16,900.00  | 0.000    | 3,54,900.00      |
| ERVICE ENTRY SHEET LIN                               | ES                                        |                            |               |                                |               |            |          | 4                |
| SES Item                                             | Short Text                                | Quantity                   |               | Posted Qty                     |               | Unit Price | Net Am   | ount             |
| 000000030                                            | Maintainance Service 3                    | <b>35.000</b> EA           |               | 35.000 EA                      |               | 1,900.00   | 66,500   | .00              |
| TTACHMENTS                                           |                                           |                            |               |                                |               |            |          |                  |
| Attachments (0)                                      |                                           |                            |               |                                |               |            |          |                  |
|                                                      |                                           |                            | -             | _                              |               |            |          |                  |
|                                                      |                                           |                            |               |                                |               |            |          |                  |
|                                                      |                                           |                            |               |                                |               |            |          |                  |
|                                                      |                                           |                            | No files      | found                          |               |            |          |                  |
|                                                      |                                           |                            |               |                                |               |            |          | A second line    |

### DELETE SERVICE ENTRY SHEET

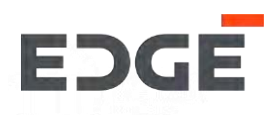

5. Enter Comments.

6. Click on Yes button.

.

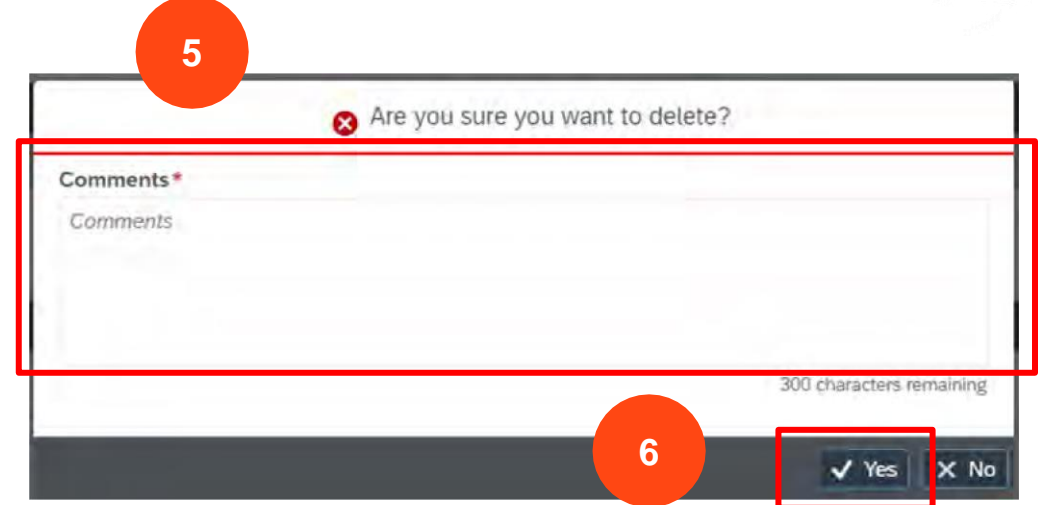

**7**. Success message will display with SES deleted ,Click on OK to close pop-up.

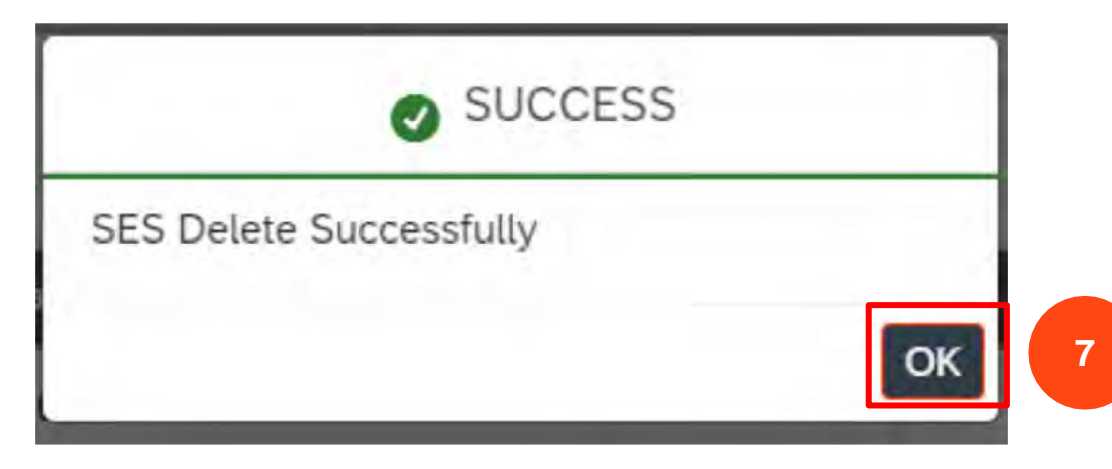

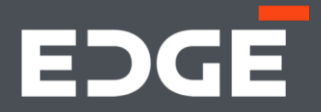

# **GET IN TOUCH**

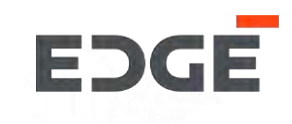

Should you have any questions, please do not hesitate to reach out to us via

email at E-Vendor@EDGEgroup.ae

Visit our website

edgegroup.ae/e-vendor

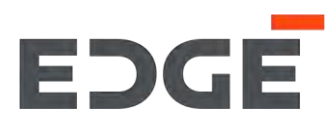

edgegroup.ae